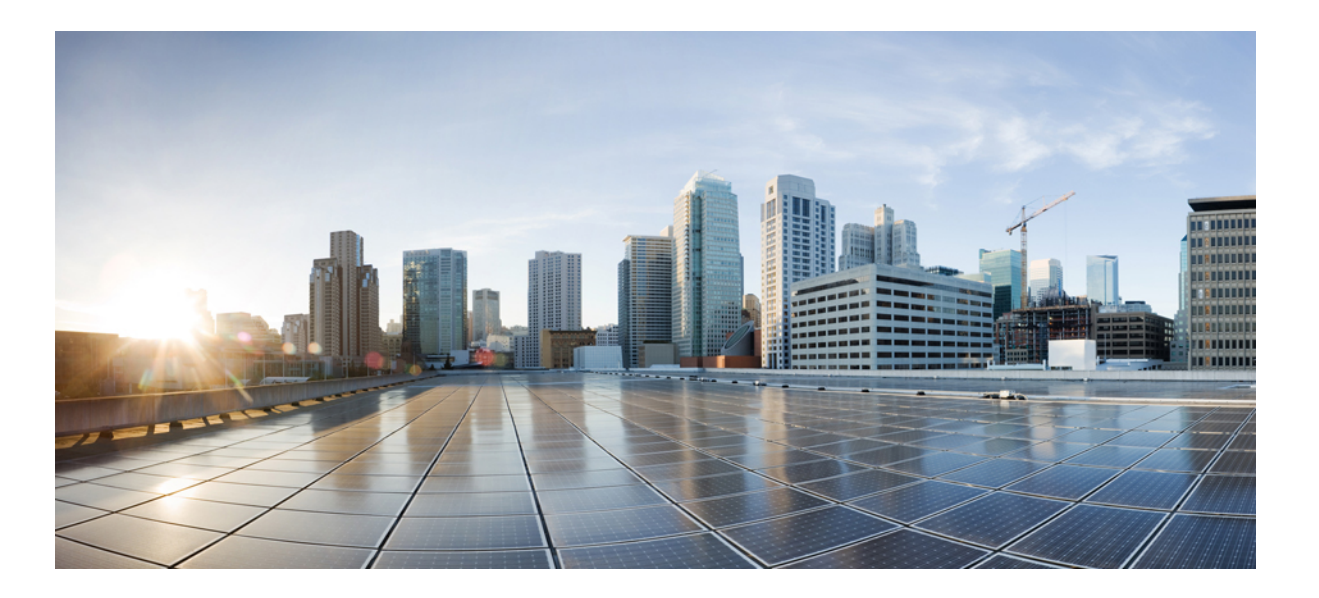

## Cisco Nexus 1000V InterCloud System Management Configuration Guide, Release 5.2(1)IC1(1.1)

First Published: July 03, 2013

#### **Americas Headquarters**

Cisco Systems, Inc. 170 West Tasman Drive San Jose, CA 95134-1706 USA http://www.cisco.com Tel: 408 526-4000 800 553-NETS (6387) Fax: 408 527-0883

Text Part Number: OL-29149-01

THE SPECIFICATIONS AND INFORMATION REGARDING THE PRODUCTS IN THIS MANUAL ARE SUBJECT TO CHANGE WITHOUT NOTICE. ALL STATEMENTS, INFORMATION, AND RECOMMENDATIONS IN THIS MANUAL ARE BELIEVED TO BE ACCURATE BUT ARE PRESENTED WITHOUT WARRANTY OF ANY KIND, EXPRESS OR IMPLIED. USERS MUST TAKE FULL RESPONSIBILITY FOR THEIR APPLICATION OF ANY PRODUCTS.

THE SOFTWARE LICENSE AND LIMITED WARRANTY FOR THE ACCOMPANYING PRODUCT ARE SET FORTH IN THE INFORMATION PACKET THAT SHIPPED WITH THE PRODUCT AND ARE INCORPORATED HEREIN BY THIS REFERENCE. IF YOU ARE UNABLE TO LOCATE THE SOFTWARE LICENSE OR LIMITED WARRANTY, CONTACT YOUR CISCO REPRESENTATIVE FOR A COPY.

The Cisco implementation of TCP header compression is an adaptation of a program developed by the University of California, Berkeley (UCB) as part of UCB's public domain version of the UNIX operating system. All rights reserved. Copyright © 1981, Regents of the University of California.

NOTWITHSTANDING ANY OTHER WARRANTY HEREIN, ALL DOCUMENT FILES AND SOFTWARE OF THESE SUPPLIERS ARE PROVIDED "AS IS" WITH ALL FAULTS. CISCO AND THE ABOVE-NAMED SUPPLIERS DISCLAIM ALL WARRANTIES, EXPRESSED OR IMPLIED, INCLUDING, WITHOUT LIMITATION, THOSE OF MERCHANTABILITY, FITNESS FOR A PARTICULAR PURPOSE AND NONINFRINGEMENT OR ARISING FROM A COURSE OF DEALING, USAGE, OR TRADE PRACTICE.

IN NO EVENT SHALL CISCO OR ITS SUPPLIERS BE LIABLE FOR ANY INDIRECT, SPECIAL, CONSEQUENTIAL, OR INCIDENTAL DAMAGES, INCLUDING, WITHOUT LIMITATION, LOST PROFITS OR LOSS OR DAMAGE TO DATA ARISING OUT OF THE USE OR INABILITY TO USE THIS MANUAL, EVEN IF CISCO OR ITS SUPPLIERS HAVE BEEN ADVISED OF THE POSSIBILITY OF SUCH DAMAGES.

Any Internet Protocol (IP) addresses and phone numbers used in this document are not intended to be actual addresses and phone numbers. Any examples, command display output, network topology diagrams, and other figures included in the document are shown for illustrative purposes only. Any use of actual IP addresses or phone numbers in illustrative content is unintentional and coincidental.

Cisco and the Cisco logo are trademarks or registered trademarks of Cisco and/or its affiliates in the U.S. and other countries. To view a list of Cisco trademarks, go to this URL: http:// WWW.cisco.com/go/trademarks. Third-party trademarks mentioned are the property of their respective owners. The use of the word partner does not imply a partnership relationship between Cisco and any other company. (1110R)

© 2013 Cisco Systems, Inc. All rights reserved.

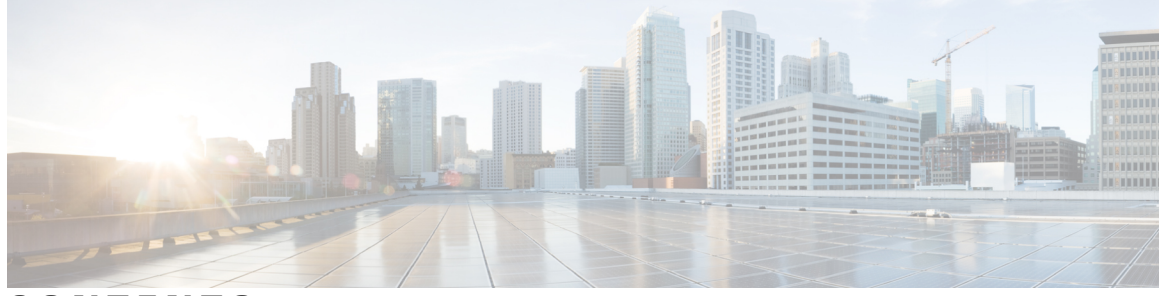

### CONTENTS

| Preface   | Preface ix                                                   |  |
|-----------|--------------------------------------------------------------|--|
|           | Audience ix                                                  |  |
|           | Document Conventions ix                                      |  |
|           | Related Documentation for Cisco Nexus 1000V InterCloud xi    |  |
|           | Documentation Feedback xi                                    |  |
|           | Obtaining Documentation and Submitting a Service Request xii |  |
| CHAPTER 1 | Overview 1                                                   |  |
|           | System Management Overview 1                                 |  |
|           | Domains 1                                                    |  |
|           | Server Connections 1                                         |  |
|           | Configuration Management 1                                   |  |
|           | File Management 1                                            |  |
|           | User Management 2                                            |  |
|           | NTP 2                                                        |  |
|           | SNMP 2                                                       |  |
|           | System Messages 2                                            |  |
| CHAPTER 2 | Configuring the Domain 3                                     |  |
|           | Information About the Domain <b>3</b>                        |  |
|           | Layer 3 Control <b>3</b>                                     |  |
|           | Guidelines and Limitations 4                                 |  |
|           | Default Settings 5                                           |  |
|           | Configuring the Domain <b>5</b>                              |  |
|           | Creating a Domain 5                                          |  |
|           | Changing to Layer 3 Transport <b>6</b>                       |  |
|           | Feature History for the VSM Domain 8                         |  |

| CHAPTER 3 | Managing Server Connections 9                                    |
|-----------|------------------------------------------------------------------|
|           | Information About Server Connections 9                           |
|           | Guidelines and Limitations 9                                     |
|           | Connecting to the vCenter Server <b>10</b>                       |
|           | Configuring Host Mapping 11                                      |
|           | Information about Host Mapping 12                                |
|           | Removing Host Mapping from a Module <b>12</b>                    |
|           | Mapping to a New Host 12                                         |
|           | Viewing Host Mapping 13                                          |
|           | Verifying the Domain 14                                          |
|           | Verifying the Configuration 14                                   |
|           | Verifying Module Information 14                                  |
|           | Feature History for Server Connections 15                        |
| CHAPTER 4 | Managing the Configuration 17                                    |
|           | Information About Configuration Management 17                    |
|           | Changing the Switch Name 17                                      |
|           | Configuring a Message of the Day 18                              |
|           | Verifying the Configuration 19                                   |
|           | Verifying the Software and Hardware Versions 19                  |
|           | Verifying the Running Configuration <b>19</b>                    |
|           | Comparing the Startup and Running Configurations 19              |
|           | Verifying the Interface Configuration in a Brief Version 20      |
|           | Verifying a Detailed Version of an Interface Configuration 20    |
|           | Verifying a Brief Version of all Interfaces 20                   |
|           | Verifying the Running Configuration for all Interfaces <b>20</b> |
|           | Saving a Configuration <b>21</b>                                 |
|           | Erasing a Configuration <b>21</b>                                |
|           | Feature History for Configuration Management <b>22</b>           |
| CHAPTER 5 | Working with Files 23                                            |
|           | Information About Files 23                                       |
|           | Navigating the File System 24                                    |
|           | Specifying File Systems 24                                       |

Cisco Nexus 1000V InterCloud System Management Configuration Guide, Release 5.2(1)IC1(1.1)

I

|        | Identifying the Directory You are Working From 24       |
|--------|---------------------------------------------------------|
|        | Changing Your Directory <b>25</b>                       |
|        | Listing the Files in a File System <b>26</b>            |
|        | Identifying Available File Systems for Copying Files 26 |
|        | Using Tab Completion 27                                 |
|        | Copying and Backing Up Files <b>27</b>                  |
|        | Creating a Directory <b>29</b>                          |
|        | Removing an Existing Directory <b>29</b>                |
|        | Moving Files <b>30</b>                                  |
|        | Deleting Files or Directories <b>31</b>                 |
|        | Compressing Files 31                                    |
|        | Uncompressing Files <b>32</b>                           |
|        | Directing Command Output to a File <b>33</b>            |
|        | Verifying a Configuration File before Loading 34        |
|        | Rolling Back to a Previous Configuration 34             |
|        | Displaying Files 35                                     |
|        | Displaying File Contents 35                             |
|        | Displaying Directory Contents 35                        |
|        | Displaying File Checksums 36                            |
|        | Displaying the Last Lines in a File <b>36</b>           |
|        | Feature History for File Management <b>37</b>           |
| PTER 6 |                                                         |
|        | Information About User Management <b>39</b>             |
|        | Displaying Current User Access <b>39</b>                |
|        | Sending a Message to Users 40                           |
|        | Feature History for User Management <b>40</b>           |
| PTER 7 | Configuring NTP 41                                      |
|        | Information about NTP 41                                |
|        | NTP Peers 42                                            |
|        | High Availability <b>42</b>                             |
|        | Prerequisites for NTP 42                                |
|        | Guidelines and Limitations for NTP 43                   |
|        | Default Settings for NTP <b>43</b>                      |
|        |                                                         |

СНА

CHA

|           | NTP Example Configuration 44                                  |
|-----------|---------------------------------------------------------------|
|           | Feature History for NTP 45                                    |
| CHAPTER 8 | Configuring SNMP 47                                           |
|           | Information About SNMP <b>47</b>                              |
|           | SNMP Functional Overview 47                                   |
|           | SNMP Notifications 48                                         |
|           | SNMPv3 48                                                     |
|           | Security Models and Levels for SNMPv1, v2, v3 48              |
|           | User-Based Security Model 49                                  |
|           | CLI and SNMP User Synchronization 50                          |
|           | Group-Based SNMP Access 50                                    |
|           | High Availability <b>51</b>                                   |
|           | Guidelines and Limitations for SNMP 51                        |
|           | Default Settings for SNMP 51                                  |
|           | Configuring SNMP 51                                           |
|           | Configuring SNMP Users 52                                     |
|           | Enforcing SNMP Message Encryption for All Users 53            |
|           | Creating SNMP Communities 53                                  |
|           | Configuring SNMP Notification Receivers 54                    |
|           | Configuring the Notification Target User 54                   |
|           | Enabling SNMP Notifications 54                                |
|           | Disabling LinkUp/LinkDown Notifications on an Interface 55    |
|           | Enabling a One-time Authentication for SNMP over TCP 56       |
|           | Assigning the SNMP Switch Contact and Location Information 56 |
|           | Configuring a Host Receiver for SNMPv1 Traps 57               |
|           | Disabling SNMP 57                                             |
|           | Modifying the AAA Synchronization Time 58                     |
|           | Verifying the SNMP Configuration 58                           |
|           | Configuration Example for SNMP <b>59</b>                      |
|           | Related Documents for SNMP 59                                 |

Configuring an NTP Server and Peer 43

Clearing NTP Sessions 44 Clearing NTP Statistics 44 Verifying the NTP Configuration 44 

### MIBs 60 Feature History for SNMP 61

| CHAPTER 9  | Configuring System Message Logging 63                              |  |  |
|------------|--------------------------------------------------------------------|--|--|
|            | Information about System Message Logging 63                        |  |  |
|            | System Message Logging Facilities 64                               |  |  |
|            | Guidelines and Limitations for System Message Logging 68           |  |  |
|            | Default System Message Logging Settings 68                         |  |  |
|            | Configuring System Message Logging 69                              |  |  |
|            | Configuring System Message Logging to Terminal Sessions 69         |  |  |
|            | Restoring System Message Logging Defaults for Terminal Sessions 70 |  |  |
|            | Configuring System Message Logging for Modules <b>70</b>           |  |  |
|            | Restoring System Message Logging Defaults for Modules 71           |  |  |
|            | Configuring System Message Logging for Facilities <b>71</b>        |  |  |
|            | Restoring System Message Logging Defaults for Facilities 72        |  |  |
|            | Configuring syslog Servers <b>72</b>                               |  |  |
|            | Restoring System Message Logging Defaults for Servers 73           |  |  |
|            | Using a UNIX or Linux System to Configure Logging 73               |  |  |
|            | Displaying Log Files 74                                            |  |  |
|            | Verifying the System Message Logging Configuration <b>75</b>       |  |  |
|            | Feature History for System Message Logging <b>75</b>               |  |  |
| CHAPTER 10 | - Configuring VSM Backup and Recovery 77                           |  |  |
|            | Information About VSM Backup and Recovery <b>77</b>                |  |  |
|            | Guidelines and Limitations <b>77</b>                               |  |  |
|            | Configuring VSM Backup and Recovery 78                             |  |  |
|            | Backing Up the VSM 78                                              |  |  |
|            | Performing a Backup of the VSM <b>78</b>                           |  |  |
|            | Performing a Periodic Backup 84                                    |  |  |
|            | Recovering the VSM 84                                              |  |  |
|            | Deploying the Backup VSM VM 84                                     |  |  |
|            | Erasing the Old Configuration <b>92</b>                            |  |  |
|            | Restoring the Backup Configuration on the VSM <b>93</b>            |  |  |
|            | Feature History for VSM Backup and Recovery 98                     |  |  |
|            |                                                                    |  |  |

I

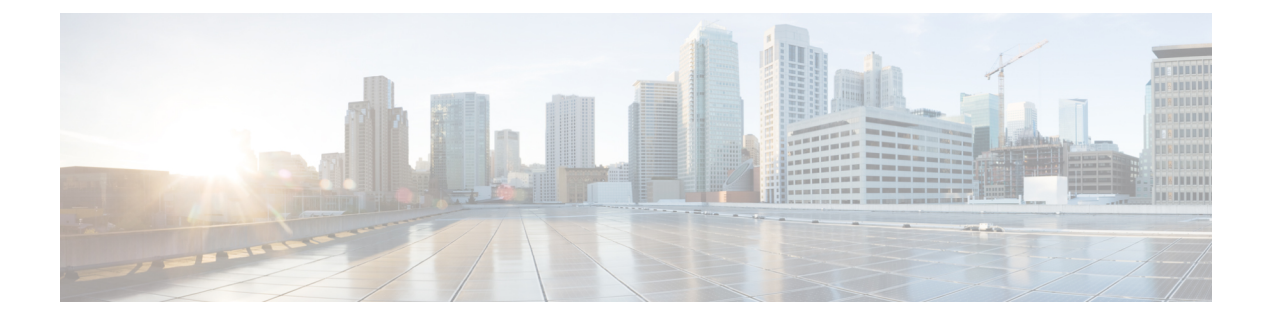

# Preface

This preface contains the following sections:

- Audience, page ix
- Document Conventions, page ix
- Related Documentation for Cisco Nexus 1000V InterCloud, page xi
- Documentation Feedback, page xi
- Obtaining Documentation and Submitting a Service Request, page xii

## Audience

This publication is for network administrators who configure and maintain Cisco Nexus devices. This guide is for network and server administrators with the following experience and knowledge:

- · An understanding of virtualization
- Using VMM software to create a virtual machine and configure a VMware vSwitch
- Ability to create an account on provider cloud such as Amazon Web Services (AWS).
- Knowledge of VMware vNetwork Distributed Switch is not required.

# **Document Conventions**

Command descriptions use the following conventions:

| Convention | Description                                                                      |  |
|------------|----------------------------------------------------------------------------------|--|
| bold       | Bold text indicates the commands and keywords that you enter literally as shown. |  |
| Italic     | Italic text indicates arguments for which the user supplies the values.          |  |
| [x]        | Square brackets enclose an optional element (keyword or argument).               |  |

| Convention     | Description                                                                                                    |
|----------------|----------------------------------------------------------------------------------------------------|
| [x   y]        | Square brackets enclosing keywords or arguments separated by a vertical bar indicate an optional choice.                                                                                                    |
| $\{x \mid y\}$ | Braces enclosing keywords or arguments separated by a vertical bar indicate a required choice.                                                                                                    |
| [x {y   z}]    | Nested set of square brackets or braces indicate optional or required<br>choices within optional or required elements. Braces and a vertical bar<br>within square brackets indicate a required choice within an optional<br>element. |
| variable       | Indicates a variable for which you supply values, in context where italics cannot be used.                                                                                                    |
| string         | A nonquoted set of characters. Do not use quotation marks around the string or the string will include the quotation marks.                                                                                                    |

Examples use the following conventions:

| Convention           | Description                                                                                               |
|----------------------|----------------------------------------------------------------------------------------------------|
| screen font          | Terminal sessions and information the switch displays are in screen font.                                 |
| boldface screen font | Information you must enter is in boldface screen font.                                                    |
| italic screen font   | Arguments for which you supply values are in italic screen font.                                          |
| <>                   | Nonprinting characters, such as passwords, are in angle brackets.                                         |
| []                   | Default responses to system prompts are in square brackets.                                               |
| !,#                  | An exclamation point (!) or a pound sign (#) at the beginning of a line of code indicates a comment line. |

This document uses the following conventions:

Note

Means *reader take note*. Notes contain helpful suggestions or references to material not covered in the manual.

 $\underline{\Lambda}$ 

Caution Mea

Means *reader be careful*. In this situation, you might do something that could result in equipment damage or loss of data.

# **Related Documentation for Cisco Nexus 1000V InterCloud**

This section lists the documents used with the Cisco Nexus 1000V InterCloud and available on Cisco.com at the following URL:

http://www.cisco.com/en/US/partner/products/ps12904/tsd\_products\_support\_series\_home.html

#### **General Information**

Cisco Nexus 1000V InterCloud Release Notes

#### **Install and Upgrade**

Cisco Nexus 1000V InterCloud Installation Guide

#### **Configuration Guides**

Cisco Nexus 1000V InterCloud License Configuration Guide Cisco Nexus 1000V InterCloud High Availability and Redundancy Configuration Guide Cisco Nexus 1000V InterCloud Interface Configuration Guide Cisco Nexus 1000V InterCloud Layer 2 Configuration Guide Cisco Nexus 1000V InterCloud Port Profile Configuration Guide Cisco Nexus 1000V InterCloud Security Configuration Guide Cisco Nexus 1000V InterCloud System Management Configuration Guide

#### **Reference Guides**

Cisco Nexus 1000V InterCloud Command Reference Cisco Nexus 1000V InterCloud Verified Scalability Reference Cisco Nexus 1000V MIB Quick Reference

#### **Troubleshooting and Alerts**

Cisco Nexus 1000V Password Recovery Procedure

#### **Cisco Nexus 1000V Documentation**

Cisco Nexus 1000V for VMware vSphere Documentation http://www.cisco.com/en/US/products/ps9902/tsd\_products\_support\_series\_home.html

#### **Cisco Prime Network Services Controller Documentation**

http://www.cisco.com/en/US/products/ps13213/tsd\_products\_support\_series\_home.html

# **Documentation Feedback**

To provide technical feedback on this document, or to report an error or omission, please send your comments to nexus1k-docfeedback@cisco.com. We appreciate your feedback.

# **Obtaining Documentation and Submitting a Service Request**

For information on obtaining documentation, submitting a service request, and gathering additional information, see the monthly *What's New in Cisco Product Documentation*, which also lists all new and revised Cisco technical documentation, at:

http://www.cisco.com/en/US/docs/general/whatsnew/whatsnew.html

Subscribe to the *What's New in Cisco Product Documentation* as a Really Simple Syndication (RSS) feed and set content to be delivered directly to your desktop using a reader application. The RSS feeds are a free service and Cisco currently supports RSS version 2.0.

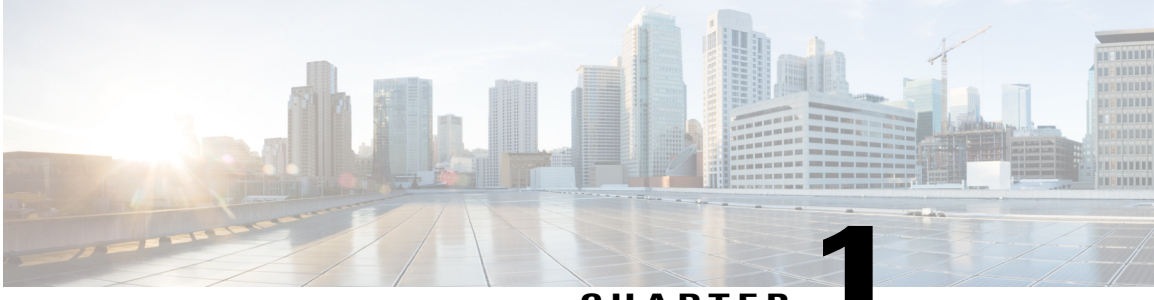

CHAPTER

# **Overview**

This chapter contains the following sections:

• System Management Overview, page 1

## **System Management Overview**

## **Domains**

You must create a domain ID for Cisco Nexus 1000V. This process is part of the initial setup of the Cisco Nexus 1000V when installing the software. If you need to create a domain ID later, use the **saves-domain** command to configure.

You can establish Layer 3 Control in your VSM domain so that your VSM is Layer 3 accessible and able to control hosts that reside in a separate Layer 2 network.

## **Server Connections**

In order to connect to or an ESX server, you must first define the connection in the Cisco Nexus 1000V. Managing Server Connections describes how to connect and disconnect with and viewing connections.

## **Configuration Management**

The Cisco Nexus 1000V provides you with the capability to change the switch name, configure messages of the day, and display, save, and erase configuration files.

## **File Management**

Using a single interface, you can manage the file system including:

• Flash memory file systems

- Network file systems (TFTP and FTP)
- Any other endpoint for reading or writing data (such as the running configuration).

### **User Management**

You can identify the users currently connected to the device and send a message to either a single user or all users.

## NTP

The Network Time Protocol (NTP) synchronizes timekeeping among a set of distributed time servers and clients. This synchronization allows you to correlate events when you receive system logs and other time-specific events from multiple network devices.

## **SNMP**

The Simple Network Management Protocol (SNMP) is an application-layer protocol that provides a message format for communication between SNMP managers and agents. SNMP provides a standardized framework and a common language used for the monitoring and management of devices in a network.

## **System Messages**

You can use system message logging to control the destination and to filter the severity level of messages that system processes generate. You can configure logging to a terminal session, a log file, and syslog servers on remote systems. System message logging is based on RFC 3164.

For more information about the system message format and the messages that the device generates, see the *Cisco Nexus 1000V Series NX-OS System Messages Reference*.

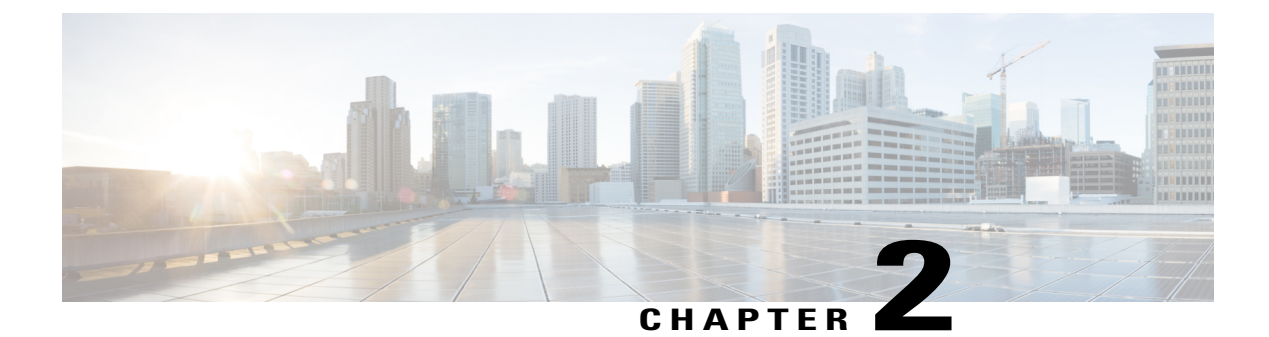

# **Configuring the Domain**

This chapter contains the following sections:

- Information About the Domain, page 3
- Guidelines and Limitations, page 4
- Default Settings, page 5
- Configuring the Domain, page 5
- Feature History for the VSM Domain, page 8

# Information About the Domain

You must create a domain name for the Cisco Nexus 1000V and then add control and packet VLANs for communication and management. This process is part of the initial setup of the a Cisco Nexus 1000V when installing the software. If you need to create a domain later, you can do so by using the **setup** command or the procedures described in this chapter.

## **Layer 3 Control**

Layer 3 control, or IP connectivity, is supported between the Virtual Supervisor Module (VSM) and the Virtual Ethernet Module (VEM) for control and packet traffic. With Layer 3 control, a VSM can be Layer 3 accessible and control hosts that reside in a separate Layer 2 network. In the Layer 3 mode, all the VEMs ( hosts ) managed by VSM and the VSM can be in different networks.

Another VSM cannot control a host that is outside of the Layer 2 network it controls, the host on which it resides must be controlled by another VSM.

To implement Layer 3 control, you must make the following configuration:

Configure the VSM in L3 control mode.

In this figure, VSM 1 controls VEMs in Layer 2 Network A and VSM 2 controls VEMs in Layer 2 Network B.

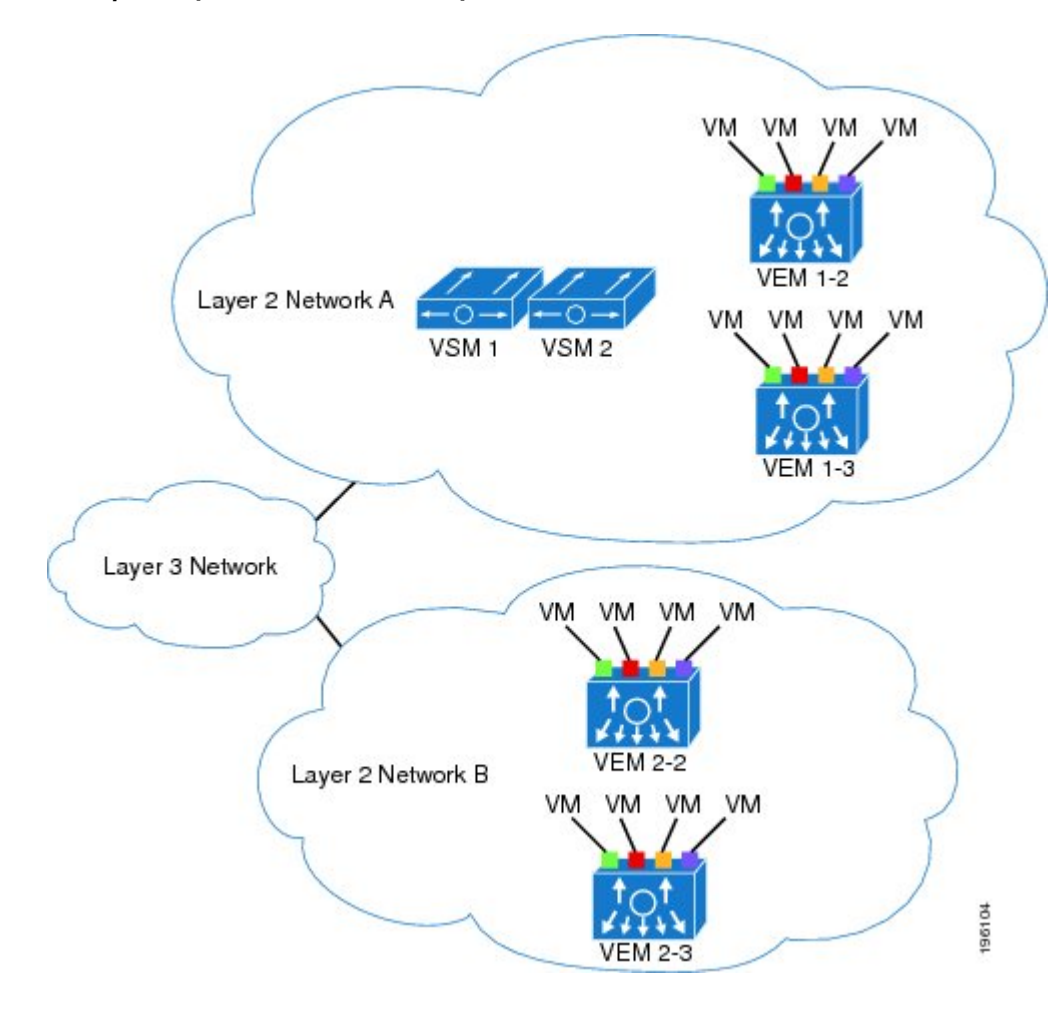

Figure 1: Example of Layer 3 Control IP Connectivity

## **Guidelines and Limitations**

- UDP port 4785 is required for Layer 3 communication between the VSM and VEM. If you have a firewall in your network and are configuring Layer 3 control, make sure that UDP port 4785 is open on your upstream switch or firewall device. For more information, see the documentation for your upstream switch or firewall device.
- The capability attribute (Layer 3 control) cannot be inherited from the port profile.
- Different hosts can use different VLANs for Layer 3 control.
- A port profile used for Layer 3 control must be an access port profile. It cannot be a trunk port profile.
- We recommend that if you are using the VMware kernel NIC for Layer 3 Control, you do not use it for any other purpose. For example, do not also use the Layer 3 Control VMware kernel NIC for VMotion or network file system (NFS) mount.

• You must configure control VLANs, packet VLANs, and management VLANs as regular VLANs and not as private VLANs.

# **Default Settings**

| Parameter                             | Default                      |
|---------------------------------------|------------------------------|
| Control VLAN (svs-domain)             | VLAN 1                       |
| Packet VLAN (svs-domain)              | VLAN 1                       |
| VMware port group name (port-profile) | The name of the port profile |
| SVS mode (svs-domain)                 | Layer 3                      |
| Switchport mode (port-profile)        | Access                       |
| State (port-profile)                  | Disabled                     |
| State (VLAN)                          | Active                       |
| Shut state (VLAN)                     | No shutdown                  |

# **Configuring the Domain**

## **Creating a Domain**

You can create a domain name for the Cisco Nexus 1000V that identifies the VSM and VEMs; and then add control and packet VLANs for communication and management. This process is part of the initial setup of the Cisco Nexus 1000V when installing the software. If you need to create a domain after initial setup, you can do so by using this procedure.

Note

We recommend the following:

- Use one VLAN for control traffic and a different VLAN for packet traffic.
- Use a distinct VLAN for each instances of Cisco Nexus 1000V (different domains)

#### **Before You Begin**

Before beginning this procedure, you must be logged in to the CLI in EXEC mode. You must know the following information:

- If two or more VSMs share the same control and/or packet VLAN, the domain helps identify the VEMs managed by each VSM.
- A unique domain ID for this Cisco Nexus 1000V instance.
- Identity of the VLANs to be used for control and packet traffic.
- The **svs mode** command in the SVS Domain Configuration mode is not used and has no effect on a configuration.

#### Procedure

|        | Command or Action                                            | Purpose                                                                         |
|--------|--------------------------------------------------------------|---------------------------------------------------------------------------------|
| Step 1 | switch# config terminal                                      | Places you in global configuration mode.                                        |
| Step 2 | switch(config)# svs-domain                                   | Places you in SVS domain configuration mode.                                    |
| Step 3 | switch(config-svs-domain)# <b>domain id</b><br><i>number</i> | Creates the domain ID for this Cisco Nexus 1000V instance.                      |
| Step 4 | switch(config-vlan)# show svs domain                         | (Optional)<br>Displays the domain configuration.                                |
| Step 5 | switch(config-vlan)# exit                                    | Returns you to global configuration mode.                                       |
| Step 6 | switch(config)# copy running-config<br>startup-config        | (Optional)<br>Copies the running configuration to the startup<br>configuration. |

switch# config terminal
switch(config)# svs-domain
switch(config-svs-domain)# domain id 100

switch(config-vlan)# exit

## **Changing to Layer 3 Transport**

This procedure requires you to disable the control and packet VLANs. You cannot change to Layer 3 Control before disabling the control and packet VLANs.

#### **Before You Begin**

Before beginning this procedure, you must be logged in to the CLI in EXEC mode. You have already configured the Layer 3 interface (mgmt 0 or control 0) and assigned an IP address.

#### Procedure

|         | Command or Action                                                                | Purpose                                                                                                    |
|---------|----------------------------------------------------------------------------------|----------------------------------------------------------------------------------------------------|
| Step 1  | switch(config)# show svs domain                                                  | Displays the existing domain configuration, including control and packet VLAN IDs.                                                                    |
| Step 2  | switch# config t                                                                 | Places you in global configuration mode.                                                                                                    |
| Step 3  | switch(config)# svs-domain                                                       | Places you in SVS domain configuration mode.                                                                                                    |
| Step 4  | switch(config-svs-domain)# <b>no packet</b><br>vlan                              | Removes the packet VLAN configuration.                                                                                                    |
| Step 5  | switch(config-svs-domain)# no control vlan                                       | Removes the control VLAN configuration.                                                                                                    |
| Step 6  | switch(config-svs-domain)# show svs<br>domain                                    | (Optional)<br>Displays the domain configuration.                                                                                                    |
| Step 7  | <pre>switch(config-svs-domain)# svs mode L3 interface { mgmt0   control0 }</pre> | Configures Layer 3 transport mode for the VSM domain.                                                                                                 |
|         |                                                                                  | If configuring Layer 3 transport, then you must<br>designate which interface to use; and the interface<br>must already have an IP address configured. |
| Step 8  | switch(config-vlan)# show svs domain                                             | (Optional)<br>Displays the new Layer 3 control mode configuration<br>for this VSM domain.                                                             |
| Step 9  | <pre>switch(config-svs-domain)# [no] control type multicast</pre>                | Configures the control type multicast in Layer 3 mode on the VSM.                                                                                     |
| Step 10 | switch(config-vlan)# show svs domain                                             | (Optional)<br>Displays the control type multicast status in Layer<br>3 mode on the VSM.                                                               |
| Step 11 | switch(config)# copy running-config<br>startup-config                            | (Optional)<br>Copies the running configuration to the startup<br>configuration.                                                                       |

```
switch(config)# show svs domain
SVS domain config:
   Domain id: 100
   Control vlan: 100
   Packet vlan: 101
   L2/L3 Control mode: L2
   L3 control interface: NA
   Status: Config push to VC successful.
switch# config t
```

```
switch(config)# svs-domain
switch(config-svs-domain)# no packet vlan
switch(config-svs-domain)# no control vlan
switch(config)# show svs domain
SVS domain config:
  Domain id:
                100
  Control vlan: 1
  Packet vlan:
               1
  L2/L3 Control mode: L2
  L2/L3 Control interface: NA
  Status: Config push to VC successful.
switch(config-svs-domain) # svs mode 13 interface mgmt0
SVS domain config:
  Domain id:
               100
  Control vlan: 1
  Packet vlan:
               1
  L2/L3 Control mode: L3
  L3 control interface: mgmt0
  Status: Config push to VC successful.
switch(config-svs-domain) # show svs domain
switch(config-svs-domain)# control type multicast
switch(config) # show svs domain
SVS domain config:
  Domain id:
                343
  Control vlan: NA
  Packet vlan:
                NA
  L2/L3 Control mode: L3
  L3 control interface: mgmt0
  Status: Config push to VC successful.
  Control type multicast: Yes
switch(config-svs-domain)# no control type multicast
switch(config) # show svs domain
SVS domain config:
  Domain id:
             343
  Control vlan: NA
  Packet vlan:
                NA
  L2/L3 Control mode: L3
  L3 control interface: mgmt0
  Status: Config push to VC in progress.
  Control type multicast: No
  Limitation : Control type multicast is configured. It is not applicable in svs L2 mode.
switch(config-svs-domain)# copy running-config startup-config
switch (config-svs-domain) #
```

## Feature History for the VSM Domain

This table only includes updates for those releases that have resulted in additions to the feature.

| Feature Name | Releases               | Feature Information          |
|--------------|------------------------|------------------------------|
| VSM Domain   | Release 5.2(1)IC1(1.1) | This feature was introduced. |

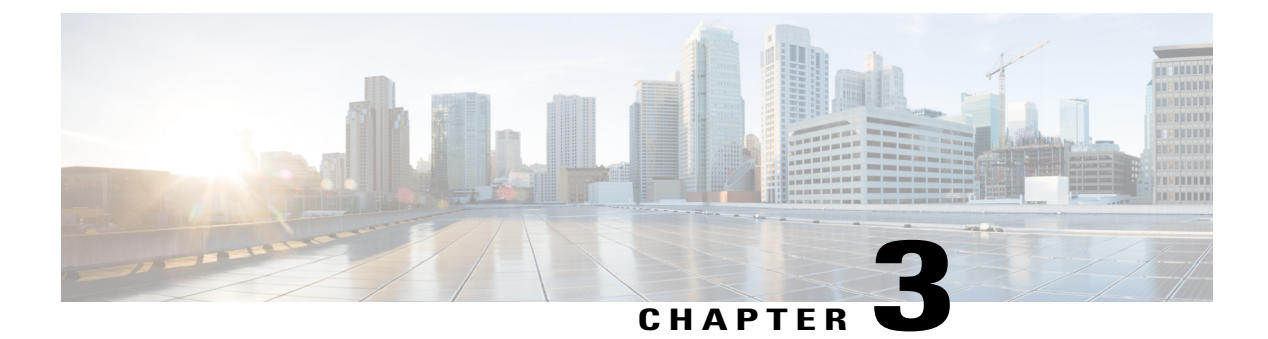

# **Managing Server Connections**

This chapter contains the following sections:

- Information About Server Connections, page 9
- Guidelines and Limitations, page 9
- Connecting to the vCenter Server, page 10
- Configuring Host Mapping, page 11
- Verifying the Domain, page 14
- Verifying the Configuration, page 14
- Verifying Module Information, page 14
- Feature History for Server Connections, page 15

## **Information About Server Connections**

In order to connect to vCenter Server or an ESX server, you must first define the connection in theCisco Nexus 1000V including the following:

- A connection name
- The protocol used
- The server IP address
- The server DNS name
- All communication with vCenter Server is secured by the Transport Layer Security (TLS) protocol.

# **Guidelines and Limitations**

InterCloud Extender will fail to attach as a module on the VSM if its tunnel interface and the VSM management are on the same subnet.

# **Connecting to the vCenter Server**

#### **Before You Begin**

Before beginning this procedure, you must be logged in to the CLI in EXEC mode.

You must know the following:

- The datacenter name
- The vCenter Server IP address or hostname.

You must be sure the following is set up:

- The vCenter Server management station is installed and running.
- The ESX servers are installed and running.
- The Cisco Nexus 1000V appliance is installed.
- The management port is configured.
- The DNS is already configured if you are configuring a connection using a hostname.
- An extension with vCenter Server has been registered. The extension includes the extension key and public certificate for the VSM. vCenter Server uses the extension to verify the authenticity of the request it receives from the VSM. For instructions about adding and registering an extension, see the *Cisco Nexus 1000V Installation and Upgrade Guide*.

|        | Command or Action                                       | Purpose                                                                                                    |
|--------|---------------------------------------------------------|----------------------------------------------------------------------------------------------------|
| Step 1 | switch# configure terminal                              | Places you in global configuration mode.                                                                                                    |
| Step 2 | switch(config)# svs connection<br>name                  | Places you in connection configuration mode for adding this connection between the Cisco Nexus 1000V and either a particular ESX server or vCenter Server. By using a name, information for multiple connections can be stored in the configuration. |
| Step 3 | switch(config-svs-conn)#<br>protocol vmware-vim [http]  | Use the <b>http</b> keyword to specify that this connection uses the VIM protocol. This command is stored locally.<br><b>http</b> : Specifies that the VIM protocol runs over HTTP. The default is to use HTTP over SSL (HTTPS).                     |
| Step 4 | Do one of the following:                                | <ul><li> If you are configuring an IP address, go to Step 5.</li><li> If you are configuring a hostname, go to Step 6.</li></ul>                                                                                                    |
| Step 5 | switch(config-svs-conn)#<br>remote ip address ipaddress | Specifies the IP address of the ESX server or vCenter Server for<br>this connection. This command is stored locally.<br>Go to step 7 to configure the datacenter name.                                                                               |

#### Procedure

|        | Command or Action                                              | Purpose                                                                                                    |  |
|--------|----------------------------------------------------------------|----------------------------------------------------------------------------------------------------|--|
| Step 6 | <pre>switch(config-svs-conn)# remote hostname hostname</pre>   | Specifies the DNS name of the ESX server or vCenter Server fo this connection. This command is stored locally.                                                                                                    |  |
|        |                                                                | Note DNS is already configured.                                                                                                    |  |
| Step 7 | switch(config-svs-conn)#<br>vmware dvs datacenter-name<br>name | Identifies the datacenter name in the vCenter Server where the<br>Cisco Nexus 1000V is to be created as a distributed virtual switch<br>(DVS). You can use this command before or after connecting.<br>The datacenter name is stored locally.         |  |
| Step 8 | switch(config-svs-conn)#<br>connect                            | Initiates the connection. If the username and password have not<br>been configured for this connection, the you are prompted for a<br>username and password.                                                                                          |  |
|        |                                                                | The default is no connect. There can be only one active<br>connection at a time. If a previously defined connection is up, an<br>error message appears and the command is rejected until you<br>close the previous connection by entering no connect. |  |

```
switch# config t
switch(config) # svs connection VC
switch(config-svs-conn) # protocol vmware-vim
switch(config-svs-conn)# remote ip address 192.168.0.1
switch(config-svs-conn)# vmware dvs datacenter-name Hamilton-DC
switch(config-svs-conn)# connect
switch# show svs connections
connection VC:
    ip address: 192.168.0.1
   protocol: vmware-vim https
    certificate: default
    datacenter name: Hamilton-DC
   DVS uuid: ac 36 07 50 42 88 e9 ab-03 fe 4f dd d1 30 cc 5c
    config status: Enabled
    operational status: Connected
switch#
```

# **Configuring Host Mapping**

This section includes the following topics:

- Information about Host Mapping
- Removing Host Mapping from a Module
- Mapping to a New Host
- Viewing Host Mapping

## Information about Host Mapping

When a VSM detects a new VEM, it automatically assigns a free module number to the VEM and then maintains the mapping between the module number and the universally unique identifier (UUID) of a host server. This mapping is used to assign the same module number to a given host server.

## **Removing Host Mapping from a Module**

#### **Before You Begin**

Before beginning this procedure, be sure you have done the following:

- Logged in to the Cisco Nexus 1000V in EXEC mode.
- Removed the host from the Cisco Nexus 1000V DVS on vCenter

#### Procedure

|        | Command or Action                                     | Purpose                                                                                                    |
|--------|-------------------------------------------------------|----------------------------------------------------------------------------------------------------|
| Step 1 | switch# configure terminal                            | Places you in global configuration mode.                                                                   |
| Step 2 | switch(config)# no vem module-number                  | Removes the specified module from software.                                                                |
|        |                                                       | <b>Note</b> If the module is still present in the slot, the command is rejected, as shown in this example. |
| Step 3 | switch(config)# show module vem<br>mapping            | (Optional)<br>Displays the mapping of modules to host servers.                                             |
| Step 4 | switch(config)# copy running-config<br>startup-config | Copies the running configuration to the startup configuration.                                             |

```
switch# configure terminal
switch(config) # no vem 4
switch(config) # no vem 3
cannot modify slot 3: host module is inserted
switch(config) # show module vem mapping
Mod
        Status
                        UUID
                                                                License Status
___
        _____
 3
                        93312881-309e-11db-afa1-0015170f51a8
        powered-up
                                                                 licensed
switch(config-vem-slot)# copy running-config startup-config
```

### Mapping to a New Host

#### **Before You Begin**

Before beginning this procedure, be sure you have done the following:

• Logged in to the CLI in EXEC mode

• Removed the host from the Cisco Nexus 1000V DVS on vCenter

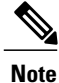

If you do not first remove the existing host server mapping, the new host server is assigned a different module number.

#### Procedure

|        | Command or Action                                                      | Purpose                                                           |
|--------|------------------------------------------------------------------------|-------------------------------------------------------------------|
| Step 1 | switch# configure terminal                                             | Places you in global configuration mode.                          |
| Step 2 | switch(config)# <b>vem</b> <i>module number</i>                        | Places you in VEM slot configuration mode.                        |
| Step 3 | <pre>switch(config-vem-slot)# host vmware id server-bios-uuid</pre>    | Assigns a different host server UUID to the specified module.     |
| Step 4 | switch(config-vem-slot)# show module vem<br>mapping                    | (Optional)<br>Displays the mapping of modules to host<br>servers. |
| Step 5 | <pre>switch(config-vem-slot)# copy running-config startup-config</pre> | Copies the running configuration to the startup configuration.    |

```
switch# config t
switch(config) # vem 3
switch(config-vem-slot)# host vmware id 6dd6c3e3-7379-11db-abcd-000bab086eb6
switch(config-vem-slot) # show module vem mapping
Mod
    Status
                  UUID
                                                      License Status
      -----
                    _____
___
                                                      _____
 3
      powered-up
                 93312881-309e-11db-afa1-0015170f51a8
                                                      licensed
 4
           absent
                  6dd6c3e3-7379-11db-abcd-000bab086eb6
                                                    licensed
```

switch(config-vem-slot)# copy running-config startup-config

## **Viewing Host Mapping**

• Use this procedure in EXEC mode to view the mapping of modules to host servers.

#### Procedure

Display the mapping on modules to host servers by entering the following command: **show module vem mapping** 

```
        Mod Status
        UUID
        License Status

        3
        powered-up
        93312881-309e-11db-afa1-0015170f51a8
        licensed

        n1000v(config)#
        #
```

# **Verifying the Domain**

Use the following command to verify the configured domain:

| Command         | Description                                              |
|-----------------|----------------------------------------------------------|
| show svs domain | Displays the domain configured on the Cisco Nexus 1000V. |

```
n1000v# show svs domain
SVS domain config:
Domain id: 98
Control vlan: 70
Packet vlan: 71
Sync state: -
n1000v#
```

# **Verifying the Configuration**

Use one of the following commands to verify the configuration:

| Command                 | Description                                                                                                    |
|-------------------------|----------------------------------------------------------------------------------------------------|
| show running-config     | Displays the current configuration.                                                                                                   |
|                         | If the Cisco Nexus 1000V is not connected to a vCenter Server or ESX server, the output is limited to connection-related information. |
| show svs domain         | Displays the domain configured on the Cisco Nexus 1000V.                                                                              |
| show module             | Displays module information.                                                                                                    |
| show server_info        | Displays server information.                                                                                                    |
| show interface brief    | Displays interface information, including the uplinks to vCenter Server.                                                              |
| show interface virtual  | Displays virtual interface information.                                                                                               |
| show module vem mapping | Displays the mapping of modules to host servers.                                                                                      |

# **Verifying Module Information**

Use one of the following commands to verify the configuration:

| Command                            | Description                                                              |
|------------------------------------|--------------------------------------------------------------------------|
| show module                        | Displays module information.                                             |
| <pre>show server_info [name]</pre> | Displays server information.                                             |
| show interface brief               | Displays interface information, including the uplinks to vCenter Server. |
| show interface virtual             | Displays virtual interface information.                                  |

# **Feature History for Server Connections**

| Feature Name       | Releases               | Feature Information          |
|--------------------|------------------------|------------------------------|
| Server Connections | Release 5.2(1)IC1(1.1) | This feature was introduced. |

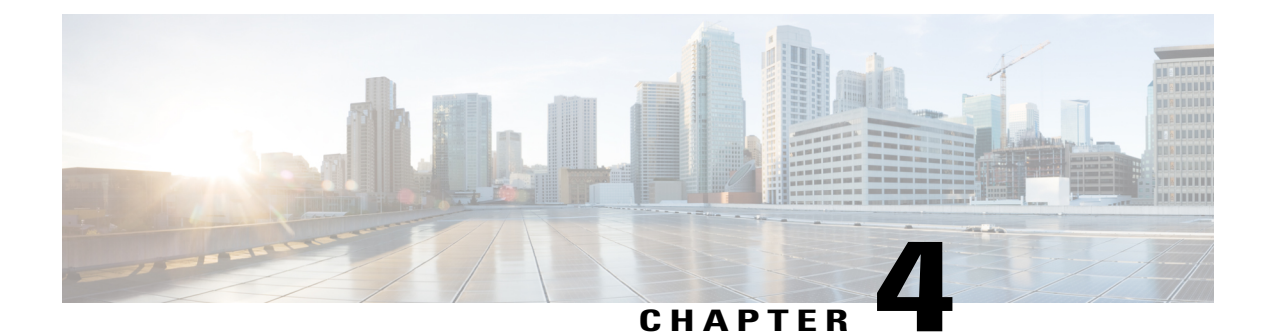

# **Managing the Configuration**

This chapter contains the following sections:

- Information About Configuration Management, page 17
- Changing the Switch Name, page 17
- Configuring a Message of the Day, page 18
- Verifying the Configuration, page 19
- Saving a Configuration, page 21
- Erasing a Configuration, page 21
- Feature History for Configuration Management, page 22

# Information About Configuration Management

The Cisco Nexus 1000V provides you with the capability to change the switch name, configure messages of the day, and display, save, and erase configuration files

## **Changing the Switch Name**

Use this procedure to change the switch name or prompt from the default (switch#) to another character string.

If the VSM is connected to vCenter Server then this procedure also changes the Dynamic Vectoring and Streaming (DVS) engine that the VSM is managing. If you make an error when renaming the DVS, a syslog is generated and the DVS on vCenter Server continues to use the old DVS name.

#### **Before You Begin**

Before beginning this procedure, you must be logged in to the CLI in configuration mode.

#### Procedure

|        | Command or Action          | Purpose                    |
|--------|----------------------------|----------------------------|
| Step 1 | switch(config)# switchname | Changes the switch prompt. |

```
switch(config) # switchname metro
metro(config) # exit
metro#
```

## **Configuring a Message of the Day**

Use this procedure to configure a message of the day (MOTD) to display before the login prompt on the terminal when a user logs in.

- The banner message can be up to 40 lines with up to 80 characters per line.
- Use the following guidelines when choosing your delimiting character:
  - ° Do not use the delimiting-character in the message string.
  - $^{\circ}\,\text{Do}$  not use " and % as delimiters.
- The following tokens can be used in the the message of the day:
  - \$(hostname) displays the host name for the switch.
  - \$(line) displays the vty or tty line or name.

#### **Before You Begin**

Before beginning this procedure, you must be logged in to the CLI in configuration mode.

#### Procedure

|        | Command or Action                                                                                            | Purpose                                                                                                    |
|--------|----------------------------------------------------------------------------------------------------|----------------------------------------------------------------------------------------------------|
| Step 1 | switch(config)# <b>banner motd</b><br>[ <i>delimiting-character message</i><br><i>delimiting-character</i> ] | Configures a banner message of the day with the<br>following features:<br>• Up to 40 lines<br>• Up to 80 characters per line<br>• Enclosed in delimiting character, such as #<br>• Can span multiple lines<br>• Can use tokens |
| Step 2 | switch(config)# show banner motd                                                                             | Displays the configured banner message.                                                                                                    |

```
switch(config)# banner motd #April 16, 2011 Welcome to the svs#
switch(config)# show banner motd
April 16, 2011 Welcome to the Switch
```

## Verifying the Configuration

Use this section to view the switch configuration. This section includes the following topics:

- · Verifying the Software and Hardware Versions
- · Verifying the Running Configuration
- Comparing the Startup and Running Configurations
- Verifying the Interface Configuration

## Verifying the Software and Hardware Versions

Use this command to verify the versions of software and hardware on your system, for example, before and after an upgrade.

| Command      | Description                                                                                        |
|--------------|----------------------------------------------------------------------------------------------------|
| show version | Displays the versions of system software and<br>hardware that are currently running on the switch, |

## **Verifying the Running Configuration**

Use this command to verify the configuration currently running on the system.

| Command             | Description                                                                                     |
|---------------------|-------------------------------------------------------------------------------------------------|
| show running-config | Displays the versions of system software and hardware that are currently running on the switch. |

## **Comparing the Startup and Running Configurations**

#### **Before You Begin**

Before beginning this procedure, you must be logged in to the CLI in any command mode.

#### Procedure

|        | Command or Action                | Purpose                                                                                                    |
|--------|----------------------------------|----------------------------------------------------------------------------------------------------|
| Step 1 | swtich# show running-config diff | Displays the difference between the startup configuration<br>and the running configuration currently on the switch. |

#### Verifying the Interface Configuration in a Brief Version

Use the following command to verify the interface configuration in a brief version:

| Command                                       | Description                                                                          |
|-----------------------------------------------|--------------------------------------------------------------------------------------|
| <pre>show interface {type} {name} brief</pre> | Displays a brief version of information about the specified interface configuration. |

### Verifying a Detailed Version of an Interface Configuration

Use the following command to verify the configured domain:

| Command                                 | Description                                                   |
|-----------------------------------------|---------------------------------------------------------------|
| <pre>show interface {type} {name}</pre> | Displays details about the specified interface configuration. |

### Verifying a Brief Version of all Interfaces

Use the following command to verify a brief version all interfaces:

| Command              | Description                                                              |
|----------------------|--------------------------------------------------------------------------|
| show interface brief | Displays a brief version of all interface configurations on your system. |

### Verifying the Running Configuration for all Interfaces

Use the following command to verify the running configuration for all interfaces on your system:

| Command                       | Description                                                           |
|-------------------------------|-----------------------------------------------------------------------|
| show running-config interface | Displays the running configuration for all interfaces on your system. |

# **Saving a Configuration**

Use this procedure to save the running configuration to the startup configuration so that your changes are retained in the configuration file the next time you start the system.

#### **Before You Begin**

Before beginning this procedure, you must be logged in to the CLI in any command mode.

#### Procedure

|        | Command or Action                                           | Purpose                                                                                                    |
|--------|-------------------------------------------------------------|----------------------------------------------------------------------------------------------------|
| Step 1 | switch# <b>copy running-config</b><br><b>startup-config</b> | (Optional)<br>Saves the change persistently through reboots and restarts<br>by copying the running configuration to the startup<br>configuration. |

# **Erasing a Configuration**

Use this procedure to erase a startup configuration.

/!\ Caution

The **write erase** command erases the entire startup configuration with the exception of loader functions, the license configuration, and the certificate extension configuration

#### **Before You Begin**

Before beginning this procedure, you must be logged in to the CLI in any command mode.

#### Procedure

|        | Command or Action                  | Purpose                                                                                                    |
|--------|------------------------------------|----------------------------------------------------------------------------------------------------|
| Step 1 | switch# write erase [boot   debug] | The existing startup configuration is completely erased and all settings revert to their factory defaults. |
|        |                                    | The running configuration is not affected.                                                                 |
|        |                                    | The following parameters are used with this command:                                                       |
|        |                                    | • boot: Erases the boot variables and the mgmt0 IP configuration.                                          |
|        |                                    | • debug: Erases the debug configuration.                                                                   |
|        |                                    |                                                                                                    |

| Command or Action | Purpose |
|-------------------|---------|
|                   |         |

switch# write erase debug

# **Feature History for Configuration Management**

| Feature Name             | Releases               | Feature Information          |
|--------------------------|------------------------|------------------------------|
| Configuration Management | Release 5.2(1)IC1(1.1) | This feature was introduced. |

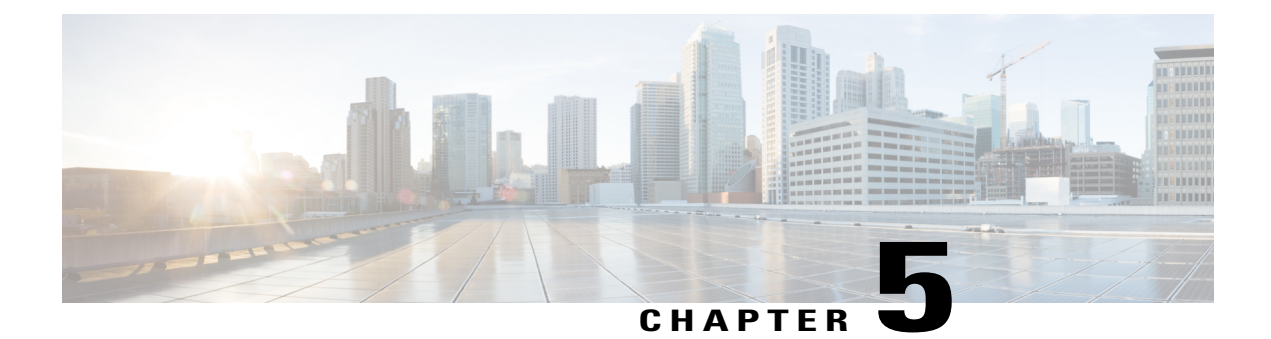

# **Working with Files**

This chapter contains the following sections:

- Information About Files, page 23
- Navigating the File System, page 24
- Copying and Backing Up Files, page 27
- Creating a Directory, page 29
- Removing an Existing Directory, page 29
- Moving Files, page 30
- Deleting Files or Directories, page 31
- Compressing Files, page 31
- Uncompressing Files, page 32
- Directing Command Output to a File, page 33
- Verifying a Configuration File before Loading, page 34
- Rolling Back to a Previous Configuration, page 34
- Displaying Files, page 35
- Feature History for File Management, page 37

# **Information About Files**

The Cisco Nexus 1000V file system provides a single interface to all the file systems that the Cisco Nexus 1000V switch uses, including:

- Flash memory file systems
- Network file systems (TFTP and FTP)
- Any other endpoint for reading or writing data (such as the running configuration)

# **Navigating the File System**

This section describes how to navigate the file system and includes the following topics:

- Specifying File Systems
- · Identifying the Directory You are Working From
- Changing Your Directory
- Listing the Files in a File System
- · Identifying Available File Systems for Copying Files
- Using Tab Completion

## **Specifying File Systems**

The syntax for specifying a file system is *<file system name>:[//server/*]. The following table describes file system syntax.

| File System Name | Server                                                                    | Description                                                                                                    |
|------------------|---------------------------------------------------------------------------|----------------------------------------------------------------------------------------------------|
| bootflash        | sup-active<br>sup-local<br>sup-1<br>module-1<br>sup-standby<br>sup-remote | Internal memory located on the<br>active supervisor used for storing<br>system images, configuration files,<br>and other miscellaneous files.<br>Cisco Nexus 1000V CLI defaults<br>to the bootflash: file system<br>Internal memory located on the<br>standby supervisor used for storing<br>system images, configuration files,<br>and other miscellaneous files. |
|                  | sup-2<br>module-2                                                         |                                                                                                    |
| volatile         |                                                                           | Volatile random-access memory<br>(VRAM) located on a supervisor<br>module used for temporary or<br>pending changes.                                                                                                    |

## Identifying the Directory You are Working From

You can display the directory name of your current CLI location.

#### **Before You Begin**

Before beginning this procedure, you must be logged in to the CLI in any command mode.
### Procedure

|        | Command or Action  | Purpose                                 |
|--------|--------------------|-----------------------------------------|
| Step 1 | switch# <b>pwd</b> | Displays the present working directory. |

switch# **pwd** bootflash:

### **Changing Your Directory**

You can change your location in the CLI, from one directory or file system to another. Cisco Nexus 1000V CLI defaults to the bootflash: file system.

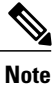

Any file saved in the volatile: file system is erased when the switch reboots.

### **Before You Begin**

Before beginning this procedure, you must be logged in to the CLI in any command mode.

|        | Command or Action                                                                                                    | Purpose                                                                              |
|--------|----------------------------------------------------------------------------------------------------|--------------------------------------------------------------------------------------|
| Step 1 | switch# <b>pwd</b>                                                                                                    | Displays the directory name of your current CLI location.                            |
| Step 2 | <ul> <li>switch# cd directory name</li> <li>switch# cd bootflash:<br/>Changes your CLI location to the root directory on the<br/>bootflash: file system.</li> <li>switch# cd bootflash:mydir<br/>Changes your CLI location to the mydir directory that<br/>resides in the bootflash: file system.</li> <li>switch# cd mystorage<br/>Changes your CLI location to the mystorage directory that<br/>resides within the current directory.<br/>If the current directory is bootflash: mydir, this command<br/>changes the current directory to bootflash:<br/>mydir/mystorage.</li> </ul> | Changes your CLI location to the<br>root directory on the bootflash:<br>file system. |

switch# pwd volatile: switch# cd bootflash: switch# pwd volatile: switch# cd bootflash:mydir switch# pwd volatile: switch# cd mystorage

### Listing the Files in a File System

### Procedure

|        | Command or Action                                         | Purpose                                       |  |
|--------|-----------------------------------------------------------|-----------------------------------------------|--|
| Step 1 | switch# <b>dir</b> [ <i>directory</i>   <i>filename</i> ] | Displays the contents of a directory or file. |  |

| switch# <b>dir</b> | lost+fou  | ınd, | /        |      |                     |
|--------------------|-----------|------|----------|------|---------------------|
| 49241              | Jul       | 01   | 09:30:00 | 2008 | diagclient log.2613 |
| 12861              | Jul       | 01   | 09:29:34 | 2008 | diagmgr log.2580    |
| 31                 | Jul       | 01   | 09:28:47 | 2008 | dmesq               |
| 1811               | Jul       | 01   | 09:28:58 | 2008 | example test.2633   |
| 89                 | Jul       | 01   | 09:28:58 | 2008 | libdiag.2633        |
| 42136              | Jul       | 01   | 16:34:34 | 2008 | messages            |
| 65                 | Jul       | 01   | 09:29:00 | 2008 | otm.log             |
| 741                | Jul       | 01   | 09:29:07 | 2008 | sal.log             |
| 87                 | Jul       | 01   | 09:28:50 | 2008 | startupdebug        |
|                    |           |      |          |      |                     |
| Usage for lo       | og://sup- | -100 | cal      |      |                     |
| 51408896           | bytes us  | sed  |          |      |                     |
| 158306304          | bytes fi  | ree  |          |      |                     |
| 209715200          | bytes to  | ota. | L        |      |                     |
| switch#            | -         |      |          |      |                     |

### **Identifying Available File Systems for Copying Files**

### **Before You Begin**

Before beginning this procedure, you must be logged in to the CLI in EXEC mode.

### Procedure

|        | Command or Action       | Purpose                                                                                  |
|--------|-------------------------|------------------------------------------------------------------------------------------|
| Step 1 | switch# copy ?          | Displays the source file systems available to the copy command.                          |
| Step 2 | switch# copy filename ? | Displays the destination file systems available to the copy command for a specific file. |

```
switch# copy ?
bootflash: Select source filesystem
core: Select source filesystem
debug: Select source filesystem
ftp: Select source filesystem
licenses Backup license files
log: Select source filesystem
running-config Copy running configuration to destination
scp: Select source filesystem
startup-config Copy startup configuration to destination
system: Select source filesystem
tftp: Select source filesystem
volatile: Select source filesystem
```

### **Using Tab Completion**

You can have the CLI complete a partial file name in a command.

#### Procedure

|        | Command or Action                                                          | Purpose                                                                                                    |
|--------|----------------------------------------------------------------------------|----------------------------------------------------------------------------------------------------|
| Step 1 | <pre>switch# show file filesystem name: partial filename <tab></tab></pre> | Completes the filename when you type a partial filename and<br>then press Tab and if the characters you typed are unique to a<br>single file. |
|        |                                                                            | If not, the CLI lists a selection of file names that match the characters that you typed.                                                     |
|        |                                                                            | You can then retype enough characters to make the file name unique; and CLI completes the filename for you.                                   |
| Step 2 | switch# <b>show file bootflash:c</b><br><tab></tab>                        | Completes the file name for you                                                                                                    |

```
n1000v# show file bootflash: nexus-1000v-
bootflash:nexus-1000v-dplug-mzg.4.0.4.SV1.0.42.bin
bootflash:nexus-1000v-mzg.4.0.4.SV1.0.42.bin
bootflash:nexus-1000v-kickstart-mzg.4.0.4.SV1.0.42.bin
n1000v# show file bootflash:c<Tab>
-----BEGIN RSA PRIVATE KEY-----
MIICXgIBAAKBgQDSq93BrlHcg3bX1jXDMY5c9+yZSST3VhuQBqogvCPDGeLecA+j
...
n1000v#
```

## **Copying and Backing Up Files**

You can copy a file, such as a configuration file, to save it or reuse it at another location. If your internal file systems are corrupted, you could potentially lose your configuration. Save and back up your configuration files periodically. Also, before installing or migrating to a new software configuration, back up the existing configuration files.

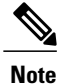

Use the **dir** command to ensure that enough space is available in the destination file system. If enough space is not available, use the **delete** command to remove unneeded files.

### **Before You Begin**

Before beginning this procedure, you must be of the following:

- You are logged in to the CLI through a Telnet, or SSH connection.
- Your device has a route to the destination if you are copying to a remote location. Your device and the remote destination must be in the same subnetwork if you do not have a router or default gateway to route traffic between subnets.
- Your device has connectivity to the destination. Use the ping command to be sure.
- The source configuration file is in the correct directory on the remote server.
- The permissions on the source file are set correctly. Permissions on the file should be set to world-read.

| Command or Action                                                                                                    | Purpose                                                                                             |
|----------------------------------------------------------------------------------------------------|----------------------------------------------------------------------------------------------------|
| Step 1       switch# copy [source filesystem:] filename [destination filesystem:] filename         • switch# copy system:running-config system run.cfg         Saves a copy of the running configuration to a remote switch.         • switch# copy bootflash: system_image         bootflash://sup-standby/system_image         Copies a file from bootflash in the active supervisor module to bootflash in the standby supervisor module.         • switch# copy system:running-config bootflash:config         Copies a running configuration to the bootflash: file system | Copies a file from<br>the specified source<br>location to the<br>specified destination<br>location. |
| <ul> <li>switch# copy scp:[//[username@]server][/path]/filename<br/>Copies a source or destination URL for a network server that supports<br/>Secure Shell (SSH) and accepts copies of files using the secure copy protocol<br/>(scp).</li> </ul>                                                                                                    |                                                                                                    |
| • switch# copy sftp:[//[username@]server][/path]/filename///<br>Copies a source or destination URL for an SSH FTP (SFTP) network server                                                                                                    |                                                                                                    |
| • switch# copy system:running-config bootflash:my-config<br>Places a back up copy of the running configuration on the bootflash: file<br>system (ASCII file).                                                                                                    |                                                                                                    |
| • switch# copy bootflash: <i>filename</i> bootflash: <i>directory/filename</i><br>Copies the specified file from the root directory of the bootflash: file system<br>to the specified directory.                                                                                                    |                                                                                                    |
| • switch# <b>copy</b> <i>filename directory/filename</i><br>Copies a file within the current file system.                                                                                                    |                                                                                                    |

| Command or Action                                                                                                    | Purpose |
|----------------------------------------------------------------------------------------------------|---------|
| • switch# copy tftp:[//server[:port]][/path]/filename<br>Copies the source file to the running configuration on the switch, and<br>configures the switch as the file is parsed line by line. |         |

```
switch# copy system:running-config tftp://10.10.1.1/home/configs/switch3-run.cfg
switch# copy bootflash:system_image bootflash://sup-2/system_image
switch# copy system:running-config bootflash:my-config
switch# copy scp://user@10.1.7.2/system-image bootflash:system-image
switch# copy sftp://172.16.10.100/myscript.txt volatile:myscript.txt
switch# copy system:running-config bootflash:my-config
switch# copy system:running-config bootflash:my-config
switch# copy system:running-config bootflash:mystorage/samplefile
switch# copy samplefile mystorage/samplefile
switch# copy tftp://10.10.1.1/home/configs/switch3-run.cfg system:running-config
```

## **Creating a Directory**

#### Procedure

|        | Command or Action                                                                                                    | Purpose                    |
|--------|----------------------------------------------------------------------------------------------------|----------------------------|
| Step 1 | switch# mkdir directory name                                                                                              | Creates a directory at the |
|        | • mkdir {bootflash:   debug:   volatile: }<br>Specifies the directory name you choose:                                    | current directory level.   |
|        | • bootflash:                                                                                                    |                            |
|        | ∘ debug:                                                                                                    |                            |
|        | • volatile:                                                                                                    |                            |
|        | • switch# <b>mkdir bootflash:</b> <i>directory name</i><br>Creates a directory that you name in the bootflash: directory. |                            |

```
switch# mkdir test
switch# mkdir bootflash:test
```

## **Removing an Existing Directory**

This command is valid only on Flash file systems.

#### **Before You Begin**

Before beginning this procedure, be sure of the following:

- You are logged in to the CLI.
- The directory you want to remove is empty.

### Procedure

|        | Command or Action                                                                                             | Purpose                               |
|--------|----------------------------------------------------------------------------------------------------|---------------------------------------|
| Step 1 | <pre>switch# rmdir [filesystem:[//module/]]directory</pre>                                                    | Removes a directory.                  |
|        | • switch# <b>rmdir</b> <i>directory</i><br>Removes the specified directory at the current directory<br>level. | The directory name is case sensitive. |
|        | • switch# rmdir {bootflash:   debug:   volatile: } directory<br>Removes a directory from the file system.     |                                       |

```
switch# rmdir test
switch# rmdir bootflash:test
```

## **Moving Files**

Caution

If a file with the same name already exists in the destination directory, that file is overwritten by the moved file.

The move will not complete if there is not enough space in the destination directory.

### **Before You Begin**

Before beginning this procedure, you must be logged in to the CLI.

#### **Procedure**

|        | Command or Action                                                                                                    | Purpose                                                                                  |
|--------|----------------------------------------------------------------------------------------------------|------------------------------------------------------------------------------------------|
| Step 1 | <ul> <li>switch# move {source path and filename} {destination path and filename}</li> <li>switch# move filename path/filename Moves the file from one directory to another in the current file system.</li> </ul> | Moves the file from one directory to<br>another in the same file system<br>(bootflash:). |

switch# move bootflash:samplefile bootflash:mystorage/samplefile
switch# move samplefile mystorage/samplefile

## **Deleting Files or Directories**

You can delete files or directories on a Flash Memory device.

When deleting, if you specify a directory name instead of a file name, the entire directory and its contents are deleted.

#### **Before You Begin**

You must understand the following information:

- When you delete a file, the software erases the file.
- If you attempt to delete the configuration file or image specified by the CONFIG\_FILE or BOOTLDR environment variable, the system prompts you to confirm the deletion.
- If you attempt to delete the last valid system image specified in the BOOT environment variable, the system prompts you to confirm the deletion.

### Procedure

|        | Command or Action                                                                                     | Purpose                                |
|--------|----------------------------------------------------------------------------------------------------|----------------------------------------|
| Step 1 | switch# delete [bootflash:   debug:   log:   volatile:] filename or directory name                    | Deletes a specified file or directory. |
|        | • switch# <b>delete</b> <i>filename</i><br>Deletes the named file from the current working directory. |                                        |
|        | • switch# delete bootflash: <i>directory name</i><br>Deletes the named directory and its contents.    |                                        |

```
switch# delete bootflash:dns_config.cfg
switch# delete dns_config.cfg
```

## **Compressing Files**

#### **Before You Begin**

Before beginning this procedure, you must be logged in to the CLI.

|        | Command or Action                                | Purpose                                           |
|--------|--------------------------------------------------|---------------------------------------------------|
| Step 1 | switch# <b>show</b> command > [path]<br>filename | Directs the <b>show</b> command output to a file. |

|        | Command or Action            | Purpose                                                                                                    |
|--------|------------------------------|----------------------------------------------------------------------------------------------------|
| Step 2 | switch# dir                  | Displays the contents of the current directory, including the new file created in the first step.                                                                |
| Step 3 | switch# gzip [path] filename | Compresses the specified file                                                                                                    |
| Step 4 | switch# dir                  | Displays the contents of the specified directory, including<br>the newly-compressed file. Shows the difference in the<br>file size of the newly-compressed file. |

| switch# show<br>switch# dir | v system i             | nternal 12  | Em eve | nt-history errors >errorsfile                |
|-----------------------------|------------------------|-------------|--------|----------------------------------------------|
| 2687                        | Jul C                  | 18:17:20    | 2008   | errorsfile                                   |
| 16384                       | Jun 3                  | 30 05:17:51 | 2008   | lost+found/                                  |
| 4096                        | Jun 3                  | 80 05:18:29 | 2008   | routing-sw/                                  |
| 49                          | Jul C                  | 17:09:18    | 2008   | sample test.txt                              |
| 1322843                     | Jun 3                  | 30 05:17:56 | 2008   | nexus-1000v-dplug-mzg.4.0.4.SV1.0.42.bin     |
| 21629952                    | Jun 3                  | 30 05:18:02 | 2008   | nexus-1000v-kickstart-mzg.4.0.4.SV1.0.42.bin |
| 39289400                    | Jun 3                  | 30 05:18:14 | 2008   | nexus-1000v-mzg.4.0.4.SV1.0.42.bin           |
| Usage for bo                | otflash:/              | 1           |        |                                              |
| 258408448                   | bytes use              | ed          |        |                                              |
| 2939531264                  | bytes fre              | e           |        |                                              |
| 3197939712                  | bytes tot              | al          |        |                                              |
| switch# gzig                | bootflas               | sh:errorsfi | Le     |                                              |
| switch# <b>dir</b>          |                        |             |        |                                              |
| 1681                        | Jun 3                  | 30 05:21:08 | 2008   | cisco_svs_certificate.pem                    |
| 703                         | Jul C                  | 18:17:20    | 2008   | errorsfile.gz                                |
| 16384                       | Jun 3                  | 30 05:17:51 | 2008   | lost+found/                                  |
| 4096                        | Jun 3                  | 80 05:18:29 | 2008   | routing-sw/                                  |
| 49                          | Jul C                  | 17:09:18    | 2008   | sample_test.txt                              |
| 1322843                     | Jun 3                  | 30 05:17:56 | 2008   | nexus-1000v-dplug-mzg.4.0.4.SV1.0.42.bin     |
| 21629952                    | Jun 3                  | 30 05:18:02 | 2008   | nexus-1000v-kickstart-mzg.4.0.4.SV1.0.42.bin |
| 39289400                    | Jun 3                  | 30 05:18:14 | 2008   | nexus-1000v-mzg.4.0.0.S1.0.34.bin            |
| Usage for bo<br>258408448   | otflash:/<br>bytes use | ′ /<br>2d   |        |                                              |
| 2939531264                  | bytes fre              | e.          |        |                                              |
| 3197939712                  | bytes tot              | al          |        |                                              |
| switch#                     | 4                      |             |        |                                              |

# **Uncompressing Files**

You can uncompress (unzip) a specified file that is compressed using LZ77 coding.

### **Before You Begin**

Before beginning this procedure, you must be logged in to the CLI.

|        | Command or Action                         | Purpose                          |
|--------|-------------------------------------------|----------------------------------|
| Step 1 | <pre>switch# gunzip [path] filename</pre> | Uncompresses the specified file. |
|        |                                           | The filename is case sensitive . |

|        | Command or Action | Purpose                                                                      |
|--------|-------------------|------------------------------------------------------------------------------|
| Step 2 | switch# dir       | Displays the contents of a directory, including the newly uncompressed file. |

#### switch# gunzip bootflash:errorsfile.gz switch# dir bootflash: 2687 Jul 01 18:17:20 2008 errorsfile 16384 Jun 30 05:17:51 2008 lost+found/ 4096 Jun 30 05:18:29 2008 routing-sw/ Jul 01 17:09:18 2008 49 sample\_test.txt 1322843 Jun 30 05:17:56 2008 nexus-1000v-dplug-mzg.4.0.0.SV1.0.42.bin 21629952 Jun 30 05:18:02 2008 nexus-1000v-kickstart-mzg.4.0.4.SV1.0.42.bin 39289400 Jun 30 05:18:14 2008 nexus-1000v-mzg.4.0.0.SV1.0424.bin Usage for bootflash://sup-local 258408448 bytes used 2939531264 bytes free 3197939712 bytes total DCOS-112-R5#

## **Directing Command Output to a File**

|        | Command or Action                                                                                                    | Purpose                                                                                                 |
|--------|----------------------------------------------------------------------------------------------------|----------------------------------------------------------------------------------------------------|
| Step 1 | <ul> <li>switch# show running-config &gt; [path   filename]</li> <li>switch# show running-config &gt; volatile:filename<br/>Directs the output of the command, show running-config, to the<br/>specified filename on the volatile file system.</li> </ul> | Directs the output of the<br>command, <b>show</b><br><b>running-config</b> , to a path<br>and filename. |
|        | <ul> <li>switch# show running-config &gt; bootflash:filename<br/>Directs the output of the command, show running-config, to the<br/>specified file in bootflash.</li> </ul>                                                                               |                                                                                                    |
|        | <ul> <li>switch# show running-config &gt; tftp:// ipaddress/filename<br/>Directs the output of the command, show running-config, to the<br/>specified file on a TFTP server.</li> </ul>                                                                   |                                                                                                    |
|        | <ul> <li>switch# show interface &gt; filename         Directs the output of the command, show interface, to the specified         file at the same directory level, for example, in bootflash.     </li> </ul>                                            |                                                                                                    |

```
switch# show running-config > volatile:switch1-run.cfg
switch# show running-config > bootflash:switch2-run.cfg
switch# show running-config > tftp://10.10.1.1/home/configs/switch3-run.cfg
switch# show interface > samplefile
```

## **Verifying a Configuration File before Loading**

Use the following commands to verify the integrity of a system or kickstart image before loading it.

| Command                                                                     | Description                                                                                                    |
|-----------------------------------------------------------------------------|----------------------------------------------------------------------------------------------------|
| <b>copy</b> <i>source path</i> and <i>file</i> <b>system:running-config</b> | Copies the source file to the running configuration<br>on the switch, and configures the switch as the file is<br>parsed line by line. |
| show version image [bootflash:   modflash:<br> volatile:]                   | Validates the specified image.                                                                                                    |
|                                                                             | bootflash:specifies bootflash as the directory name.                                                                                   |
|                                                                             | volatile:—Specifies volatile as the directory name.                                                                                    |
|                                                                             | modflash:Specifies modflash as the directory name.                                                                                     |
|                                                                             |                                                                                                    |

```
switch# copy tftp://10.10.1.1/home/configs/switch3-run.cfg system:running-config
switch# show version image bootflash:isan.bin
image name: nexus-1000v-mz.4.0.4.SV1.1.bin
bios: version unavailable
system: version 4.0(4)SV1(1)
compiled: 4/2/2009 23:00:00 [04/23/2009 09:55:29]
```

## **Rolling Back to a Previous Configuration**

You can recover your configuration from a previously saved version.

Note

Each time you use a **copy running-config startup-config** command, a binary file is created and the ASCII file is updated. A valid binary configuration file reduces the overall boot time significantly. A binary file cannot be uploaded, but its contents can be used to overwrite the existing startup configuration. The **write erase** command clears the binary file.

#### Procedure

|        | Command or Action                                            | Purpose                                                                                               |
|--------|--------------------------------------------------------------|----------------------------------------------------------------------------------------------------|
| Step 1 | <pre>switch# copy running-config bootflash: {filename}</pre> | Reverts to a snapshot copy of a previously saved running configuration (binary file).                 |
| Step 2 | <pre>switch# copy bootflash: {filename} startup-config</pre> | Reverts to a configuration copy that was previously saved in the bootflash: file system (ASCII file). |

switch# copy running-config bootflash:June03-Running switch# copy bootflash:my-config startup-config

## **Displaying Files**

This section describes how to display information about files and includes the following procedures:

- Displaying File Contents
- Displaying Directory Contents
- Displaying File Checksums
- Displaying the Last Lines in a File

### **Displaying File Contents**

### **Before You Begin**

Before beginning this procedure, you must be logged in to the CLI.

#### **Procedure**

|        | Command or Action                                                       | Purpose                                      |
|--------|-------------------------------------------------------------------------|----------------------------------------------|
| Step 1 | <pre>switch# show file [bootflash:   debug:   volatile:] filename</pre> | Displays the contents of the specified file. |

```
switch# show file bootflash:sample_test.txt
config t
Int veth1/1
no shut
end
show int veth1/1
```

switch#

### **Displaying Directory Contents**

You can display the contents of a directory or file system.

### **Before You Begin**

Before beginning this procedure, you must be logged in to the CLI.

|        | Command or Action  | Purpose                                 |
|--------|--------------------|-----------------------------------------|
| Step 1 | switch# <b>pwd</b> | Displays the present working directory. |
| Step 2 | switch# dir        | Displays the contents of the directory. |

### **Displaying File Checksums**

You can display checksums for checking file integrity.

#### **Procedure**

|        | Command or Action                                                                                                    | Purpose                                                                                                    |
|--------|----------------------------------------------------------------------------------------------------|----------------------------------------------------------------------------------------------------|
| Step 1 | switch# show file <i>filename</i> [cksum  <br>md5sum]show file {bootflash:   volatile:<br>  debug:} <i>filename</i> [cksum   md5sum] | Provides the checksum or MD5 checksum of the file<br>for comparison with the original file.<br>Provides the Message-Digest Algorithm 5 (MD5)<br>checksum of the file. MD5 is an electronic fingerprint<br>for the file. |

```
switch# show file bootflash:cisco_svs_certificate.pem cksum
266988670
switch# show file bootflash:cisco_svs_certificate.pem md5sum
d3013f73aea3fda329f7ea5851ae81ff
```

### **Displaying the Last Lines in a File**

#### **Before You Begin**

Before beginning this procedure, you must be logged in to the CLI in EXEC mode.

#### Procedure

|        | Command or Action                                          | Purpose                                                                    |
|--------|------------------------------------------------------------|----------------------------------------------------------------------------|
| Step 1 | <pre>switch# tail {path}[filename] {Number of lines}</pre> | Displays the requested number of lines from the end of the specified file. |
| _      |                                                            | The range for the number of lines is from 0 to 80.                         |

#### switch# tail bootflash:errorsfile 5

```
20) Event:E_DEBUG, length:34, at 171590 usecs after Tue Jul 1 09:29:05 2008
[102] main(326): stateless restart
```

## **Feature History for File Management**

| Feature Name    | Releases               | Feature Information          |
|-----------------|------------------------|------------------------------|
| File Management | Release 5.2(1)IC1(1.1) | This feature was introduced. |

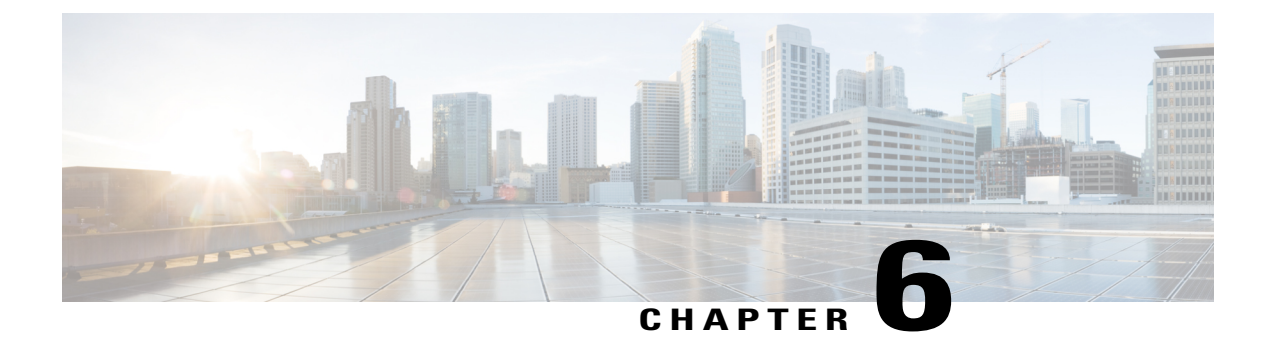

## **Managing users**

This chapter contains the following sections:

- Information About User Management, page 39
- Displaying Current User Access, page 39
- Sending a Message to Users, page 40
- Feature History for User Management, page 40

## **Information About User Management**

You can identify the users currently connected to the device and send a message to either a single user or all users.

For information about assigning user roles, see the *Cisco Nexus 1000V InterCloud Security Configuration Guide*.

## **Displaying Current User Access**

You can display all users currently accessing the switch.

### **Before You Begin**

Before beginning this procedure, you must be logged in to the CLI.

|                       | Comma      | and or Action |      | Purpose                                                          |
|-----------------------|------------|---------------|------|------------------------------------------------------------------|
| Step 1 switch# show u |            | ≠ show users  |      | Displays a list of users who are currently accessing the system. |
| switch#               | show users | ΨTME          | TDIF | PID COMMENT                                                      |

| admin   | pts/0 | Jul | 1 04:40 03:29 | 2915 | (::ffff:64.103.145.136) |
|---------|-------|-----|---------------|------|-------------------------|
| admin   | pts/2 | Jul | 1 10:06 03:37 | 6413 | (::ffff:64.103.145.136) |
| admin   | pts/3 | Jul | 1 13:49 .     | 8835 | (171.71.55.196)*        |
| switch# |       |     |               |      |                         |

## Sending a Message to Users

You can send a message to all active CLI users currently using the system.

### **Before You Begin**

Before beginning this procedure, you must be logged in to the CLI.

### Procedure

|        | Command or Action                     | Purpose                                                                                                    |
|--------|---------------------------------------|----------------------------------------------------------------------------------------------------|
| Step 1 | switch# send {session device}<br>line | <ul> <li>Sends a message to users currently logged in to the system.</li> <li>The <i>session</i>argument sends the message to a specified pts/tty device type.</li> <li>The <i>device</i> argument specifies the device type.</li> <li>The <i>line</i> argument is a message of up to 80 alphanumeric characters in length.</li> </ul> |

switch# send Hello. Shutting down the system in 10 minutes.

```
Broadcast Message from admin@switch
(/dev/pts/34) at 8:58 ...
Hello. Shutting down the system in 10 minutes.
```

switch#

## **Feature History for User Management**

| Feature Name    | Releases               | Feature Information          |
|-----------------|------------------------|------------------------------|
| User Management | Release 5.2(1)IC1(1.1) | This feature was introduced. |

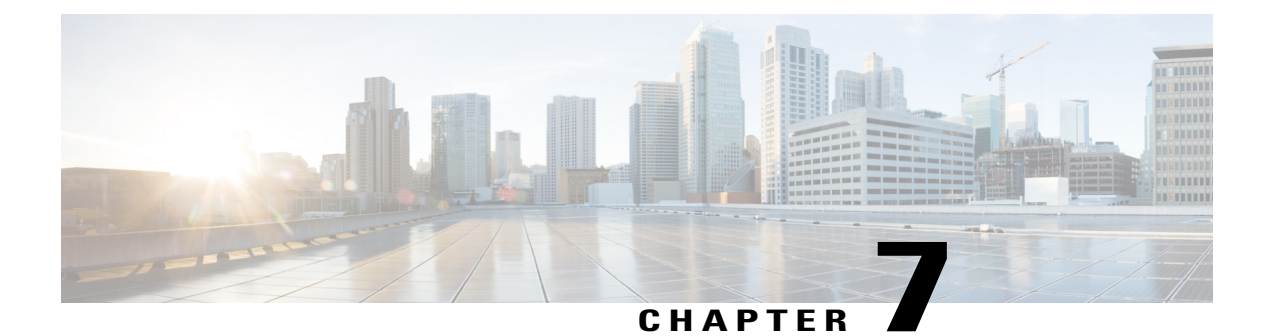

## **Configuring NTP**

This chapter contains the following sections:

- Information about NTP, page 41
- Prerequisites for NTP, page 42
- Guidelines and Limitations for NTP, page 43
- Default Settings for NTP, page 43
- Configuring an NTP Server and Peer, page 43
- Verifying the NTP Configuration, page 44
- NTP Example Configuration, page 44
- Feature History for NTP, page 45

## Information about NTP

The Network Time Protocol (NTP) synchronizes timekeeping among a set of distributed time servers and clients. This synchronization allows you to correlate events when you receive system logs and other time-specific events from multiple network devices.

NTP uses the User Datagram Protocol (UDP) as its transport protocol. All NTP communication uses the Universal Time Coordinated (UTC) standard. An NTP server usually receives its time from an authoritative time source, such as a radio clock or an atomic clock attached to a time server. NTP distributes this time across the network. NTP is extremely efficient; no more than one packet per minute is necessary to synchronize two machines to within a millisecond of each other.

NTP uses a stratum to describe how many NTP hops away that a network device is from an authoritative time source. A stratum 1 time server has an authoritative time source (such as an atomic clock) directly attached to the server. A stratum 2 NTP server receives its time through NTP from a stratum 1 NTP server, which in turn connects to the authoritative time source.

NTP avoids synchronizing to a network device that may keep accurate time. NTP never synchronizes to a system that is not in turn synchronized itself. NTP compares the time reported by several network devices and does not synchronize to a network device that has a time that is significantly different than the others, even if its stratum is lower.

Cisco NX-OS cannot act as a stratum 1 server. You cannot connect to a radio or atomic clock. We recommend that the time service that you use for your network is derived from the public NTP servers available on the Internet.

If the network is isolated from the Internet, Cisco NX-OS allows you to configure a network device so that the device acts as though it is synchronized through NTP, when in fact it has determined the time by using other means. Other network devices can then synchronize to that network device through NTP.

### **NTP Peers**

NTP allows you to create a peer relationship between two networking devices. A peer can provide time on its own or connect to an NTP server. If both the local device and the remote peer point to different NTP servers, your NTP service is more reliable. The local device maintains the right time even if its NTP server fails by using the time from the peer.

The following diagram shows a network with two NTP stratum 2 servers and two switches.

#### Figure 2: NTP Peer and Server Association

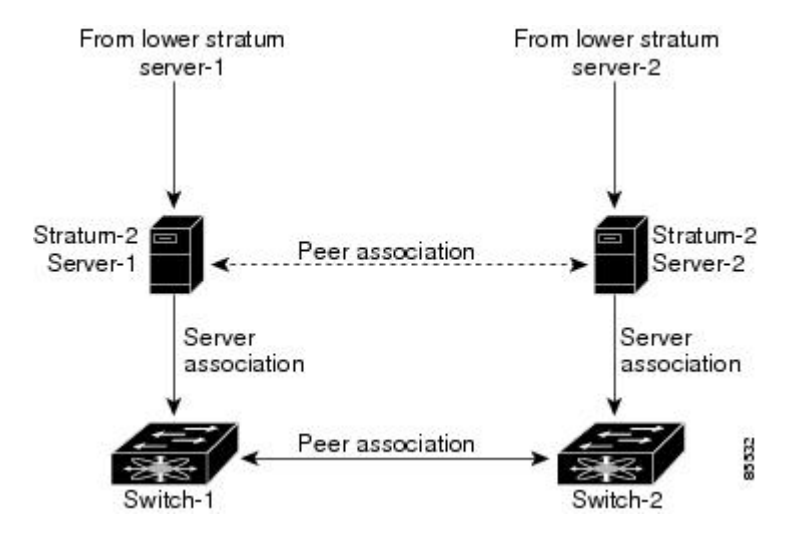

In this configuration, switch 1 and switch 2 are NTP peers. switch 1 uses stratum-2 server 1, while switch 2 uses stratum-2 server 2. If stratum-2 server-1 fails, switch 1 maintains the correct time through its peer association with switch 2.

### **High Availability**

Stateless restarts are supported for NTP. After a reboot or a supervisor switchover, the running configuration is applied.

You can configure NTP peers to provide redundancy in case an NTP server fails.

## **Prerequisites for NTP**

You must have connectivity to at least one server that is running NTP.

## **Guidelines and Limitations for NTP**

- You should have a peer association with another device only when you are sure that your clock is reliable (which means that you are a client of a reliable NTP server).
- A peer configured alone takes on the role of a server and should be used as a backup. If you have two servers, you can configure several devices to point to one server and the remaining devices point to the other server. You can then configure a peer association between these two servers to create a more reliable NTP configuration.
- If you only have one server, you should configure all the devices as clients to that server.
- You can configure up to 64 NTP entities (servers and peers).

## **Default Settings for NTP**

| Parameter | Default |
|-----------|---------|
| NTP       | Enabled |

## **Configuring an NTP Server and Peer**

You can configure NTP using IPv4 addresses or domain name server (DNS) names.

### **Before You Begin**

Before beginning this procedure, you must be logged in to the CLI in EXEC mode.

|        | Command or Action                                             | Purpose                                                                                                    |
|--------|---------------------------------------------------------------|----------------------------------------------------------------------------------------------------|
| Step 1 | switch# configure terminal                                    | Places you in global configuration mode.                                                                                                    |
| Step 2 | <pre>switch(config)# ntp server {ip-address   dns-name}</pre> | Forms an association with a server.                                                                                                    |
| Step 3 | <pre>switch(config)# ntp peer {ip-address   dns-name}</pre>   | Forms an association with a peer. You can specify multiple peer associations.                                                                                         |
| Step 4 | switch(config)# show ntp peers                                | <ul> <li>(Optional)</li> <li>Displays the configured server and peers.</li> <li>Note A domain name is resolved only when you have a DNS server configured.</li> </ul> |

|        | Command or Action                                     | Purpose                                                                                                    |
|--------|-------------------------------------------------------|----------------------------------------------------------------------------------------------------|
| Step 5 | switch(config)# copy running-config<br>startup-config | (Optional)<br>Saves the running configuration persistently through<br>reboots and restarts by copying it to the startup<br>configuration. |

```
switch# configure terminal
switch(config)# ntp server 192.0.2.10
switch(config# ntp peer 2001:0db8::4101
```

### **Clearing NTP Sessions**

| Command           | Purpose                  |
|-------------------|--------------------------|
| clear ntp session | Clears the NTP sessions. |

### **Clearing NTP Statistics**

| Command              | Purpose                  |
|----------------------|--------------------------|
| clear ntp statistics | Clears the NTP sessions. |

## **Verifying the NTP Configuration**

Use one of the following commands to verify the configuration:

| Command                                                                            | Purpose                                            |
|------------------------------------------------------------------------------------|----------------------------------------------------|
| show ntp peer-status                                                               | Displays the status for all NTP servers and peers. |
| show ntp peers                                                                     | Displays all the NTP peers.                        |
| <pre>show ntp statistics {io   local   memory   peer {ip-address   dns-name}</pre> | Displays the NTP statistics.                       |

## **NTP Example Configuration**

This example configures an NTP server:

|        | Procedure                                                              |
|--------|------------------------------------------------------------------------|
| Step 1 | switch# <b>configure terminal</b><br>Enters global configuration mode. |
| Step 2 | ntp server 192.0.2.10<br>Configures an NTP server.                     |

# **Feature History for NTP**

| Feature Name | Releases               | Feature Information          |
|--------------|------------------------|------------------------------|
| NTP          | Release 5.2(1)IC1(1.1) | This feature was introduced. |

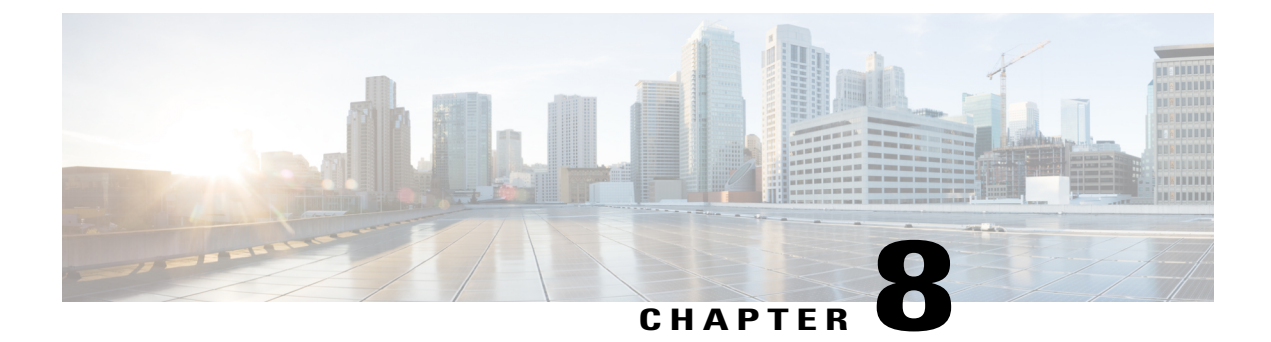

## **Configuring SNMP**

This chapter contains the following sections:

- Information About SNMP, page 47
- Guidelines and Limitations for SNMP, page 51
- Default Settings for SNMP, page 51
- Configuring SNMP, page 51
- Verifying the SNMP Configuration, page 58
- Configuration Example for SNMP, page 59
- Related Documents for SNMP, page 59
- MIBs, page 60
- Feature History for SNMP, page 61

## Information About SNMP

The Simple Network Management Protocol (SNMP) is an application-layer protocol that provides a message format for communication between SNMP managers and agents. SNMP provides a standardized framework and a common language used for the monitoring and management of devices in a network.

### **SNMP** Functional Overview

The SNMP framework consists of three parts:

- An SNMP manager—The system used to control and monitor the activities of network devices using SNMP.
- An SNMP agent—The software component within the managed device that maintains the data for the device and reports these data, as needed, to managing systems. Cisco NX-OS supports the agent and MIB. To enable the SNMP agent, you must define the relationship between the manager and the agent.
- A managed information base (MIB)-The collection of managed objects on the SNMP agent.

SNMP is defined in RFCs 3411 to 3418.

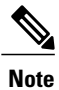

SNMP Role Based Access Control (RBAC) is not supported.

Cisco NX-OS supports SNMPv1, SNMPv2c, and SNMPv3. Both SNMPv1 and SNMPv2c use a community-based form of security.

### **SNMP** Notifications

A key feature of SNMP is the ability to generate notifications from an SNMP agent. These notifications do not require that requests be sent from the SNMP manager. Notifications can indicate improper user authentication, restarts, the closing of a connection, loss of a connection to a neighbor router, or other significant events.

Cisco NX-OS generates SNMP notifications as either traps or informs. A trap is an asynchronous, unacknowledged message sent from the agent to the SNMP managers listed in the host receiver table. Informs are asynchronous messages sent from the SNMP agent to the SNMP manager which the manager must acknowledge receipt of.

Traps are less reliable than informs because the SNMP manager does not send any acknowledgment when it receives a trap. The Cisco NX-OS cannot determine if the trap was received. An SNMP manager that receives an inform request acknowledges the message with an SNMP response protocol data unit (PDU). If the Cisco NX-OS never receives a response, it can send the inform request again.

You can configure Cisco Nexus NX-OS to send notifications to multiple host receivers.

### SNMPv3

SNMPv3 provides secure access to devices by a combination of authenticating and encrypting frames over the network. The security features provided in SNMPv3 are as follows:

- Message integrity—Ensures that a packet has not been tampered with while it was in-transit.
- Authentication-Determines the message is from a valid source.
- Encryption—Scrambles the packet contents to prevent it from being seen by unauthorized sources.

SNMPv3 provides for both security models and security levels. A security model is an authentication strategy that is set up for a user and the role in which the user resides. A security level is the permitted level of security within a security model. A combination of a security model and a security level determines which security mechanism is employed when handling an SNMP packet.

### Security Models and Levels for SNMPv1, v2, v3

The security level determines if an SNMP message needs to be protected from disclosure and if the message needs to be authenticated. The various security levels that exist within a security model are as follows:

- noAuthNoPriv—Security level that does not provide authentication or encryption.
- authNoPriv-Security level that provides authentication but does not provide encryption.

• authPriv—Security level that provides both authentication and encryption.

Three security models are available: SNMPv1, SNMPv2c, and SNMPv3. The security model combined with the security level determine the security mechanism applied when the SNMP message is processed.

| Model | Level        | Authentication          | Encryption | What Happens                                                                                                    |
|-------|--------------|-------------------------|------------|----------------------------------------------------------------------------------------------------|
| v1    | noAuthNoPriv | Community string        | No         | Uses a community string match for authentication.                                                                                                    |
| v2c   | noAuthNoPriv | Community string        | No         | Uses a community string match for authentication.                                                                                                    |
| v3    | noAuthNoPriv | Username                | No         | Uses a username match for authentication.                                                                                                    |
| v3    | authNoPriv   | HMAC-MD5 or<br>HMAC-SHA | No         | Provides authentication based on the<br>Hash-Based Message Authentication Code<br>(HMAC) Message Digest 5 (MD5) algorithm<br>or the HMAC Secure Hash Algorithm<br>(SHA).                                                                     |
| v3    | authPriv     | HMAC-MD5 or<br>HMAC-SHA | DES        | Provides authentication based on the<br>HMAC-MD5 or HMAC-SHA algorithms.<br>Provides Data Encryption Standard (DES)<br>56-bit encryption in addition to<br>authentication based on the Cipher Block<br>Chaining (CBC) DES (DES-56) standard. |

The following table identifies what the combinations of security models and levels mean.

### **User-Based Security Model**

SNMPv3 User-Based Security Model (USM) refers to SNMP message-level security and offers the following services:

- Message integrity—Ensures that messages have not been altered or destroyed in an unauthorized manner and that data sequences have not been altered to an extent greater than can occur nonmaliciously.
- Message origin authentication—Ensures that the claimed identity of the user on whose behalf received data was originated is confirmed.
- Message confidentiality—Ensures that information is not made available or disclosed to unauthorized individuals, entities, or processes.

SNMPv3 authorizes management operations only by configured users and encrypts SNMP messages

Cisco NX-OS uses two authentication protocols for SNMPv3:

- HMAC-MD5-96 authentication protocol
- HMAC-SHA-96 authentication protocol

The Cisco NX-OS uses Advanced Encryption Standard (AES) as one of the privacy protocols for SNMPv3 message encryption and conforms with RFC 3826.

The priv option offers a choice of DES or 128-bit AES encryption for SNMP security encryption. The priv option along with the aes-128 token indicates that this privacy password is for generating a 128-bit AES key. The AES priv password can have a minimum of eight characters. If the passphrases are specified in clear text, you can specify a maximum of 64 case-sensitive alphanumeric characters. If you use the localized key, you can specify a maximum of 130 characters.

Note

For an SNMPv3 operation that uses the external AAA server, you must use AES for the privacy protocol in the user configuration on the external AAA server.

### **CLI and SNMP User Synchronization**

SNMPv3 user management can be centralized at the Access Authentication and Accounting (AAA) server level. This centralized user management allows the SNMP agent in Cisco NX-OS to leverage the user authentication service of the AAA server. Once user authentication is verified, the SNMP PDUs are processed further. Additionally, the AAA server is also used to store user group names. SNMP uses the group names to apply the access/role policy that is locally available in the switch.

Any configuration changes made to the user group, role, or password results in database synchronization for both SNMP and AAA.

Cisco Nexus 1000V NX-OS synchronizes user configuration in the following ways:

- The authentication passphrase specified in the **snmp-server user** command becomes the password for the CLI user.
- The password specified in the **username** command becomes as the authentication and privacy passphrases for the SNMP user.
- If you delete a user using either SNMP or the CLI, the user is deleted for both SNMP and the CLI.
- User-role mapping changes are synchronized in SNMP and the CLI.
- Role changes (deletions or modifications) from the CLI are synchronized to SNMP.

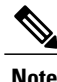

When you configure passphrase/password in localized key/encrypted format, Cisco NX-OS does not synchronize the user information (password, roles, and so on).

Cisco NX-OS holds the synchronized user configuration for 60 minutes by default. See Modifying the AAA Synchronization Time, on page 58 for information on how to modify this default value.

### Group-Based SNMP Access

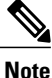

Because group is a standard SNMP term used industry-wide, we refer to roles as groups in this SNMP section.

SNMP access rights are organized by groups. Each group in SNMP is similar to a role through the CLI. Each group is defined with read access or read-write access.

You can begin communicating with the agent once your username is created, your roles are set up by your administrator, and you are added to the roles.

### **High Availability**

Stateless restarts for SNMP are supported. After a reboot or supervisor switchover, the running configuration is applied.

## **Guidelines and Limitations for SNMP**

• Read-only access to some SNMP MIBs is supported. See the Cisco NX-OS MIB support list at the following URL for more information:

http://www.cisco.com/public/sw-center/netmgmt/cmtk/mibs.shtml

- SNMP Role Based Access Control (RBAC) is not supported.
- The SNMP set command is supported by the following Cisco MIBs:

° CISCO-IMAGE-UPGRADE-MIB

- ° CISCO-CONFIG-COPY-MIB
- The recommended SNMP polling interview time is 5 minutes.

## **Default Settings for SNMP**

| Parameters            | Default |
|-----------------------|---------|
| license notifications | enabled |

### **Configuring SNMP**

This section includes the following topics:

- Configuring SNMP
- Users Enforcing SNMP Message Encryption
- Creating SNMP Communities
- Configuring SNMP Notification Receivers
- · Configuring the Notification Target User
- Enabling SNMP Notifications

- Disabling LinkUp/LinkDown Notifications on an Interface
- Enabling a One-time Authentication for SNMP over TCP
- Assigning the SNMP Switch Contact and Location Information
- Disabling SNMP
- Modifying the AAA Synchronization Time

## **Configuring SNMP Users**

#### **Before You Begin**

Before beginning this procedure, you must be logged in to the CLI in EXEC mode.

### Procedure

|        | Command or Action                                                                                                    | Purpose                                                                                                    |
|--------|----------------------------------------------------------------------------------------------------|----------------------------------------------------------------------------------------------------|
| Step 1 | switch# configure terminal                                                                                                    | Places you in global configuration mode.                                                                                                    |
| Step 2 | switch(config)# snmp-server<br>user name [auth {md5   sha}<br>passphrase [auto] [priv<br>[aes-128] passphrase]<br>[engineID id] [localizedkey]] | Configures an SNMP user with authentication and privacy<br>parameters. The <i>passphrase</i> can be any case-sensitive,<br>alphanumeric string up to 64 characters. If you use the <b>localizekey</b><br>keyword, the <i>passphrase</i> can be any case-sensitive, alphanumeric<br>string up to 130 characters. |
|        |                                                                                                    | The <i>name</i> argument is the name of a user who can access the SNMP engine.                                                                                                    |
|        |                                                                                                    | The <b>auth</b> keyword enables one-time authentication for SNMP over a TCP session. It is optional.                                                                                                    |
|        |                                                                                                    | The <b>md5</b> keyword specifies HMAC MD5 algorithm for authentication. It is optional.                                                                                                    |
|        |                                                                                                    | The <b>sha</b> keyword specifies HMAC SHA algorithm for authentication. It is optional.                                                                                                    |
|        |                                                                                                    | The <b>priv</b> keyword specifies encryption parameters for the user. It is optional.                                                                                                    |
|        |                                                                                                    | The <b>aes-128</b> keyword specifies a 128-byte AES algorithm for privacy. It is optional.                                                                                                    |
|        |                                                                                                    | The <b>engineID</b> keyword specifies the engineID for configuring the notification target user (for V3 informs). It is optional.                                                                                                    |
|        |                                                                                                    | The <i>id</i> is a 12-digit colon-separated decimal number.                                                                                                    |
| Step 3 | switch(config-callhome)# show<br>snmp user                                                                                                    | (Optional)<br>Displays information about one or more SNMP users.                                                                                                    |

|        | Command or Action             | Purpose                                                          |
|--------|-------------------------------|------------------------------------------------------------------|
| Step 4 | switch(config-callhome)# copy | (Optional)                                                       |
|        | running-config startup-config | Saves the running configuration persistently through reboots and |
|        |                               | restarts by copying it to the startup configuration.             |

switch# configure terminal Enter configuration commands, one per line. End with CNTL/Z. switch(config)# snmp-server user Admin auth sha abcd1234 priv abcdefgh

### **Enforcing SNMP Message Encryption for All Users**

#### Procedure

|        | Command or Action                                | Purpose                                         |
|--------|--------------------------------------------------|-------------------------------------------------|
| Step 1 | switch(config)# snmp-server<br>globalEnforcePriv | Enforces SNMP message encryption for all users. |

switch(config) # snmp-server globalEnforcePriv

### **Creating SNMP Communities**

You can create SNMP communities for SNMPv1 or SNMPv2c.

#### **Before You Begin**

You must be in global configuration mode.

#### **Procedure**

|        | Command or Action                                               | Purpose                           |
|--------|-----------------------------------------------------------------|-----------------------------------|
| Step 1 | <pre>switch(config)# snmp-server community name {ro   rw}</pre> | Creates an SNMP community string. |

switch(config) # snmp-server community public ro

### **Configuring SNMP Notification Receivers**

### **Configuring the Notification Target User**

You must configure a notification target user on the device to send SNMPv3 inform notifications to a notification host receiver

TheCisco Nexus 1000V uses the credentials of the notification target user to encrypt the SNMPv3 inform notification messages to the configured notification host receiver.

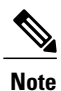

For authenticating and decrypting the received INFORM PDU, the notification host receiver should have the same user credentials as configured in Cisco Nexus 1000V to authenticate and decrypt the inform s

### **Before You Begin**

You must be in global configuration mode.

#### **Procedure**

|        | Command or Action                                                                                                    | Purpose                                                                                                    |
|--------|----------------------------------------------------------------------------------------------------|----------------------------------------------------------------------------------------------------|
| Step 1 | <pre>switch(config)# snmp-server user name [auth {md5 sha} passphrase [auto] [priv [aes-128] passphrase] [engineID id]</pre> | Configures the notification target user with the specified engine ID for notification host receiver. The <i>id</i> is a 12-digit colon-separated decimal number. |

switch(config)# snmp-server user NMS auth sha abcd1234 priv abcdefgh engineID
00:00:63:00:01:00:10:20:15:10:03

### **Enabling SNMP Notifications**

You can enable or disable notifications. If you do not specify a notification name, Cisco Nexus 1000V enables all notifications.

The following table lists the commands that enable the notifications for Cisco Nexus 1000V MIBs.

Note

The snmp-server enable traps command enables both traps and informs, depending on the configured notification host receivers.

| МІВ                  | Related Commands             |
|----------------------|------------------------------|
| All notifications    | snmp-server enable traps     |
| CISCO-AAA-SERVER-MIB | snmp-server enable traps aaa |

| MIB                          | Related Commands                                                              |
|------------------------------|-------------------------------------------------------------------------------|
| ENITY-MIB                    | snmp-server enable traps entity                                               |
| CISCO-ENTITY-FRU-CONTROL-MIB | snmp-server enable traps entity fru                                           |
| CISCO-LICENSE-MGR-MIB        | snmp-server enable traps license                                              |
| IF-MIB                       | snmp-server enable traps link                                                 |
| CISCO-PSM-MIB                | snmp-server enable traps port-security                                        |
| SNMPv2-MIB                   | snmp-server enable traps snmp<br>snmp-server enable traps snmp authentication |

The license notifications are enabled by default. All other notifications are disabled by default.

### **Before You Begin**

You must be in global configuration mode to enable the specified notification

#### Procedure

|        | Command or Action                                                     | Purpose                                      |
|--------|-----------------------------------------------------------------------|----------------------------------------------|
| Step 1 | switch(config)# snmp-server enable traps                              | Enables all SNMP notifications.              |
| Step 2 | switch(config)# snmp-server enable traps aaa<br>[server-state-change] | Enables the AAA SNMP notifications.          |
| Step 3 | <pre>switch(config)# snmp-server enable traps entity [fru]</pre>      | Enables the ENTITY-MIB SNMP notifications.   |
| Step 4 | <pre>switch(config)# snmp-server enable traps license</pre>           | Enables the license SNMP notification.       |
| Step 5 | switch(config)# snmp-server enable traps link                         | Enables the link SNMP notifications.         |
| Step 6 | <pre>switch(config)# snmp-server enable traps port-security</pre>     | Enables the port security SNMP notifications |
| Step 7 | switch(config)# snmp-server enable traps snmp<br>[authentication]     | Enables the SNMP agent notifications.        |

### Disabling LinkUp/LinkDown Notifications on an Interface

You can disable linkUp and linkDown notifications on an individual interface. You can use this limit notifications on flapping interface (an interface that transitions between up and down repeatedly).

#### **Before You Begin**

You must be in interface configuration mode to disable linkUp/linkDown notifications for the interface.

#### Procedure

|        | Command or Action                                     | Purpose                                                                                  |
|--------|-------------------------------------------------------|------------------------------------------------------------------------------------------|
| Step 1 | switch(config-if)# <b>no snmp trap</b><br>link-status | Disables SNMP link-state traps for the interface.<br>This command is enabled by default. |

switch(config-if) # no snmp trap link-status

### **Enabling a One-time Authentication for SNMP over TCP**

### **Before You Begin**

You must be in global configuration mode to enable one-time authentication for SNMP over TCP

### Procedure

|        | Command or Action                                         | Purpose                                                                                    |
|--------|-----------------------------------------------------------|--------------------------------------------------------------------------------------------|
| Step 1 | <pre>switch(config)# snmp-server tcp-session [auth]</pre> | Enables a one-time authentication for SNMP over<br>a TCP session. The default is disabled. |

switch(config) # snmp-server tcp-session

### Assigning the SNMP Switch Contact and Location Information

You can assign the switch contact information, which is limited to 32 characters (without spaces) and the switch location.

### **Before You Begin**

Before beginning this procedure, you must be logged in to the CLI in EXEC mode.

|        | Command or Action                                   | Purpose                                                |
|--------|-----------------------------------------------------|--------------------------------------------------------|
| Step 1 | switch# configure terminal                          | Enters global configuration mode.                      |
| Step 2 | <pre>switch(config)# snmp-server contact name</pre> | Configures sysContact, which is the SNMP contact name. |

|        | Command or Action                                     | Purpose                                                                                                    |
|--------|-------------------------------------------------------|----------------------------------------------------------------------------------------------------|
| Step 3 | <pre>switch(config)# snmp-server location name</pre>  | Configures sysLocation, which is the SNMP location.                                                                                               |
| Step 4 | switch(config)# show snmp                             | (Optional)<br>Displays information about one or more destination<br>profiles.                                                                     |
| Step 5 | switch(config)# copy running-config<br>startup-config | (Optional)<br>Saves the change persistently through reboots and<br>restarts by copying the running configuration to the<br>startup configuration. |

```
switch# configure terminal
Enter configuration commands, one per line. End with CNTL/Z.
switch(config)# snmp contact Admin
switch(config)# snmp location Lab-7
switch(config)# show snmp
switch(config)# copy running-config startup-config
```

### **Configuring a Host Receiver for SNMPv1 Traps**

### **Before You Begin**

You must be in global configuration mode.

### Procedure

|        | Command or Action                                                                                  | Purpose                                                                                                    |
|--------|----------------------------------------------------------------------------------------------------|----------------------------------------------------------------------------------------------------|
| Step 1 | <pre>switch(config)# snmp-server host ip-address traps version 1 community [udp_port number]</pre> | Configures a host receiver for SNMPv1 traps. The community can be any alphanumeric string up to 255 characters. The UDP port number range is from 0 to 65535. |

switch(config) # snmp-server host 192.0.2.1 traps version 1 public

### **Disabling SNMP**

### **Before You Begin**

You must be in global configuration mode to disable the SNMP protocol on a device.

### Procedure

|        | Command or Action                                         | Purpose                                                         |
|--------|-----------------------------------------------------------|-----------------------------------------------------------------|
| Step 1 | <pre>switch(config)# no snmp-server protocol enable</pre> | Disables the SNMP protocol. This command is enabled by default. |

switch(config) # no snmp-server protocol enable

### Modifying the AAA Synchronization Time

You can modify how long Cisco NX-OS holds the synchronized user configuration.

### **Before You Begin**

You must be in global configuration mode.

### Procedure

|        | Command or Action                                             | Purpose                                                                                                    |
|--------|---------------------------------------------------------------|----------------------------------------------------------------------------------------------------|
| Step 1 | switch(config)# snmp-server aaa-user<br>cache-timeout seconds | Configures how long the AAA synchronized user<br>configuration stays in the local cache. The range is from<br>1 to 86400 seconds. The default is 3600. |

switch(config)# snmp-server aaa-user cache-timeout 1200

## **Verifying the SNMP Configuration**

Use one of the following commands to verify the configuration:

| Command                        | Purpose                                  |
|--------------------------------|------------------------------------------|
| show running-config snmp [all] | Displays the SNMP running configuration. |
| show snmp                      | Displays the SNMP status.                |
| show snmp community            | Displays the SNMP community strings.     |
| show snmp context              | Displays the SNMP context mapping.       |
| show snmp engineID             | Displays the SNMP engineID.              |
| show snmp group                | Displays SNMP roles.                     |
| show snmp session              | Displays SNMP sessions.                  |

| Command        | Purpose                                              |
|----------------|------------------------------------------------------|
| show snmp trap | Displays the SNMP notifications enabled or disabled. |
| show snmp user | Displays SNMPv3 users.                               |

## **Configuration Example for SNMP**

This example shows how to configure sending the Cisco linkUp/Down notifications to one notification host receiver using the Blue VRF and define two SNMP users, Admin and NMS

```
switch# configure terminal
switch(config)# snmp-server contact Admin@company.com
switch(config)# snmp-server user Admin auth sha abcd1234 priv abcdefgh
switch(config)# snmp-server user NMS auth sha abcd1234 priv abcdefgh engineID
00:00:00:63:00:01:00:22:32:15:10:03
switch(config)# snmp-server host 192.0.2.1 informs version 3 auth NMS
switch(config)# snmp-server host 192.0.2.1 use-vrf Blue
switch(config)# snmp-server enable traps link cisco
```

## **Related Documents for SNMP**

| Related Topic | Document Title                                                    |
|---------------|-------------------------------------------------------------------|
| MIBs          | http://www.cisco.com/public/sw-center/netmgmt/<br>cmtk/mibs.shtml |

I

## MIBs

| • CISCO-TC                        | To locate and download MIBs, go to the following URL: |
|-----------------------------------|-------------------------------------------------------|
| • SNMPv2-MIB                      | http://www.cisco.com/public/sw-center/                |
| • SNMP-COMMUNITY-MIB              | netmgmt/cmtk/mibs.shtml                               |
| • SNMP-FRAMEWORK-MIB              |                                                       |
| SNMP-NOTIFICATION-MIB             |                                                       |
| • SNMP-TARGET-MIB                 |                                                       |
| • ENTITY-MIB                      |                                                       |
| • IF-MIB                          |                                                       |
| • CISCO-ENTITY-EXT-MIB            |                                                       |
| • CISCO-ENTITY-FRU-CONTROL-MIB    |                                                       |
| • CISCO-FLASH-MIB                 |                                                       |
| • CISCO-IMAGE-MIB                 |                                                       |
| • CISCO-VIRTUAL-NIC-MIB           |                                                       |
| • CISCO-ENTITY-VENDORTYPE-OID-MIB |                                                       |
| NOTIFICATION-LOG-MIB              |                                                       |
| • IANA-ADDRESS-FAMILY-NUMBERS-MIB |                                                       |
| • IANAifType-MIB                  |                                                       |
| • IANAiprouteprotocol-MIB         |                                                       |
| • HCNUM-TC                        |                                                       |
|                                   |                                                       |
- CISCO-VLAN-MEMBERSHIP-MIB
- CISCO-SYSTEM-MIB
- CISCO-SYSTEM-EXT-MIB
- CISCO-IMAGE-MIB
- CISCO-IMAGE-UPGRADE-MIB
- CISCO-BRIDGE-MIB
- CISCO-CONFIG-COPY-MIB
- CISCO-SYSLOG-EXT-MIB
- CISCO-PROCESS-MIB
- CISCO-AAA-SERVER-MIB
- CISCO-AAA-SERVER-EXT-MIB
- CISCO-COMMON-ROLES-MIB
- CISCO-COMMON-MGMT-MIB

# **Feature History for SNMP**

| Feature Name | Releases               | Feature Information          |
|--------------|------------------------|------------------------------|
| SNMP         | Release 5.2(1)IC1(1.1) | This feature was introduced. |

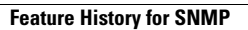

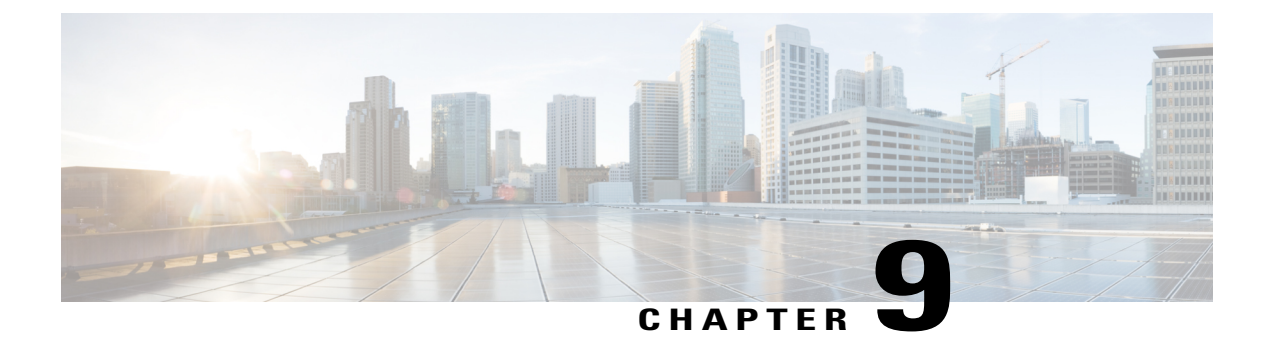

# **Configuring System Message Logging**

This chapter contains the following sections:

- Information about System Message Logging, page 63
- System Message Logging Facilities, page 64
- Guidelines and Limitations for System Message Logging, page 68
- Default System Message Logging Settings, page 68
- Configuring System Message Logging, page 69
- Verifying the System Message Logging Configuration, page 75
- Feature History for System Message Logging, page 75

## Information about System Message Logging

You can use system message logging to control the destination and to filter the severity level of messages that system processes generate. You can configure logging to terminal sessions, a log file, and syslog servers on remote systems.

System message logging is based on RFC 3164. For more information about the system message format and the messages that the device generates, see the *Cisco NX-OS System Messages Reference*.

By default, the device outputs messages to terminal sessions.

The following table describes the severity levels used in system messages. When you configure the severity level, the system outputs messages at that level and lower.

| Level         | Description             |
|---------------|-------------------------|
| 0 – emergency | System unusable         |
| 1 – alert     | Immediate action needed |
| 2 – critical  | Critical condition      |
| 3 – error     | Error condition         |

| Level             | Description                      |
|-------------------|----------------------------------|
| 4 – warning       | Warning condition                |
| 5 – notification  | Normal but significant condition |
| 6 – informational | Informational message only       |
| 7 – debugging     | Appears during debugging only    |

The device logs the most recent 100 messages of severity 0, 1, or 2.

You can configure which system messages should be logged based on the facility that generated the message and its severity level.

Syslog servers run on remote systems that are configured to log system messages based on the syslog protocol. You can configure up to three syslog servers.

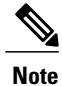

When the device first initializes, messages are sent to syslog servers only after the network is initialized.

# **System Message Logging Facilities**

The following table lists the facilities that you can use in system message logging configuration

| Facility   | Description                            |
|------------|----------------------------------------|
| aaa        | AAA manager                            |
| aclmgr     | ACL manager                            |
| adjmgr     | Adjacency Manager                      |
| all        | Keyword that represents all facilities |
| arbiter    | Arbiter manager                        |
| arp        | ARP manager                            |
| auth       | Authorization system                   |
| authpriv   | Private authorization system           |
| bootvar    | Bootvar                                |
| callhome   | Call home manager                      |
| capability | MIG utilities daemon                   |

| Facility    | Description                    |
|-------------|--------------------------------|
| cert-enroll | Certificate enroll daemon      |
| cfs         | CFS manager                    |
| clis        | CLIS manager                   |
| cmpproxy    | CMP proxy manager              |
| copp        | CoPP manager                   |
| core        | Core daemon                    |
| cron        | Cron and at scheduling service |
| daemon      | System daemons                 |
| dhcp        | DHCP manager                   |
| diagclient  | GOLD diagnostic client manager |
| diagmgr     | GOLD diagnostic manager        |
| eltm        | ELTM manager                   |
| evmc        | EVMC manager                   |
| evms        | EVMS manager                   |
| feature-mgr | Feature manager                |
| fs-daemon   | Fs daemon                      |
| ftp         | File transfer system           |
| glbp        | GLBP manager                   |
| hsrp        | HSRP manager                   |
| im          | IM manager                     |
| ipconf      | IP configuration manager       |
| ipfib       | IP FIB manager                 |
| kernel      | OS kernel                      |
| l2fm        | L2 FM manager                  |

| Facility | Description         |
|----------|---------------------|
| 12nac    | L2 NAC manager      |
| l3vm     | L3 VM manager       |
| license  | Licensing manager   |
| local0   | Local use daemon    |
| local1   | Local use daemon    |
| local2   | Local use daemon    |
| local3   | Local use daemon    |
| local4   | Local use daemon    |
| local5   | Local use daemon    |
| local6   | Local use daemon    |
| local7   | Local use daemon    |
| lpr      | Line printer system |
| m6rib    | M6RIB manager       |
| mail     | Mail system         |
| mfdm     | MFDM manager        |
| module   | Module manager      |
| mrib     | MRIB manager        |
| mvsh     | MVSH manager        |
| news     | USENET news         |
| nf       | NF manager          |
| ntp      | NTP manag           |
| otm      | GLBP manager        |
| pblr     | PBLR manager        |
| pfstat   | PFSTAT manager      |

| Facility      | Description                           |
|---------------|---------------------------------------|
| pixm          | PIXM manager                          |
| pixme         | PIXMC manager                         |
| pktmgr        | Packet manager                        |
| platform      | Platform manager                      |
| pltfm_config  | PLTFM configuration manager           |
| plugin        | Plug-in manager                       |
| port_client   | Port client manager                   |
| port_lb       | Diagnostic port loopback test manager |
| qengine       | Q engine manager                      |
| radius        | RADIUS manager                        |
| res_mgr       | Resource manager                      |
| rpm           | RPM manager                           |
| security      | Security manager                      |
| session       | Session manager                       |
| spanning-tree | Spanning tree manager                 |
| syslog        | Internal syslog manager               |
| sysmgr        | System manager                        |
| tcpudp        | TCP and UDP manager                   |
| u2            | U2 manager                            |
| u6rib         | U6RIB manager                         |
| ufdm          | UFDM manager                          |
| urib          | URIB manager                          |
| user          | User process                          |
| uucp          | Unix-to-Unix copy system              |

| Facility    | Description         |
|-------------|---------------------|
| vdc_mgr     | VDC manager         |
| vlan_mgr    | VLAN manager        |
| vmm         | VMM manager         |
| vshd        | VSHD manager        |
| xbar        | XBAR manager        |
| xbar_client | XBAR client manager |
| xbar_driver | XBAR driver manager |
| xml         | XML agent           |

# **Guidelines and Limitations for System Message Logging**

System messages are logged to the console and the logfile by default.

# **Default System Message Logging Settings**

| Parameter                                | Default                                     |
|------------------------------------------|---------------------------------------------|
| Console logging                          | Enabled at severity level 2                 |
| Monitor logging                          | Enabled at severity level 5                 |
| Log file logging                         | Enabled to log messages at severity level 5 |
| Module logging                           | Enabled at severity level 5                 |
| Facility logging                         | Enabled                                     |
| Time-stamp units                         | Seconds                                     |
| syslog server logging                    | Disabled                                    |
| syslog server configuration distribution | Disabled                                    |

# **Configuring System Message Logging**

This section includes the following topics:

- Configuring System Message Logging to Terminal Sessions
- Restoring System Message Logging Defaults for Terminal Sessions
- · Configuring System Message Logging for Modules
- Restoring System Message Logging Defaults for Modules
- Configuring System Message Logging for Facilities
- Restoring System Message Logging Defaults for Facilities
- Configuring syslog Servers
- Restoring System Message Logging Defaults for Servers
- Using a UNIX or Linux System to Configure Logging
- Displaying Log Files

## **Configuring System Message Logging to Terminal Sessions**

You can log messages by severity level to console, telnet, and SSH sessions. By default, logging is enabled for terminal sessions.

|        | Command or Action                                           | Purpose                                                                                                    |
|--------|-------------------------------------------------------------|----------------------------------------------------------------------------------------------------|
| Step 1 | switch# terminal monitor                                    | Enables the device to log messages to the console.                                                                                                    |
| Step 2 | switch# configure terminal                                  | Enters global configuration mode.                                                                                                    |
| Step 3 | <pre>switch(config)# logging console [severity-level]</pre> | Configures the device to log messages to the console<br>session based on a specified severity level or higher.<br>The default severity level is 2.                                               |
| Step 4 | switch(config)# show logging<br>console                     | (Optional) Displays the console logging configuration.                                                                                                    |
| Step 5 | <pre>switch(config)# logging monitor [severity-level]</pre> | Enables the device to log messages to the monitor based<br>on a specified severity level or higher. The configuration<br>applies to telnet and SSH sessions. The default severity<br>level is 2. |
| Step 6 | switch(config)# show logging<br>monitor                     | (Optional) Displays the monitor logging configuration.                                                                                                    |
|        |                                                             |                                                                                                    |

|        | Command or Action                                     | Purpose                                                                                                    |
|--------|-------------------------------------------------------|----------------------------------------------------------------------------------------------------|
| Step 7 | switch(config)# copy running-config<br>startup-config | (Optional)<br>Saves the change persistently through reboots and<br>restarts by copying the running configuration to the<br>startup configuration. |

```
switch# terminal monitor
switch# configure terminal
switch(config)# logging console 2
switch(config)# show logging console
Logging console: enabled (Severity: critical)
switch(config)# logging monitor 3
switch(config)# show logging monitor
Logging monitor: enabled (Severity: errors)
switch(config)# copy running-config startup-config
switch(config)#
```

## **Restoring System Message Logging Defaults for Terminal Sessions**

You can use the following commands in the CLI Global Configuration mode to restore default settings for system message logging for terminal sessions.

| Command                             | Description                                               |
|-------------------------------------|-----------------------------------------------------------|
| no logging console [severity-level] | Disables the device from logging messages to the console. |
| no logging monitor [severity-level] | Disables logging messages to telnet and SSH sessions.     |

## **Configuring System Message Logging for Modules**

You can configure the severity level and time-stamp units of messages logged by modules.

|        | Command or Action                                                                    | Purpose                                                                                                    |
|--------|--------------------------------------------------------------------------------------|----------------------------------------------------------------------------------------------------|
| Step 1 | switch# configure terminal                                                           | Enters global configuration mode.                                                                                                    |
| Step 2 | <pre>switch(config)# logging module [severity-level]</pre>                           | Enables module log messages that have the specified severity level or higher. If the severity level is not specified, the default of 5 is used. |
| Step 3 | switch(config)# show logging module                                                  |                                                                                                    |
| Step 4 | <pre>switch(config)# logging timestamp {microseconds   milliseconds   seconds}</pre> | Sets the logging time-stamp units. The default unit is seconds.                                                                                 |

|        | Command or Action                                     | Purpose                                                                                                    |
|--------|-------------------------------------------------------|----------------------------------------------------------------------------------------------------|
| Step 5 | switch(config)# show logging timestamp                | (Optional) Displays the logging time-stamp units configured.                                                                                      |
| Step 6 | switch(config)# copy running-config<br>startup-config | (Optional)<br>Saves the change persistently through reboots and<br>restarts by copying the running configuration to<br>the startup configuration. |

The following example shows how to configure system message logging for modules.

```
switch# configure terminal
switch(config)# logging module 3
switch(config)# show logging module
Logging linecard: enabled (Severity: errors)
switch(config)# logging timestamp microseconds
switch(config)# show logging timestamp
Logging timestamp: Microseconds
switch(config)# copy running-config startup-config
switch(config)#
```

## **Restoring System Message Logging Defaults for Modules**

You can use the following commands in the CLI Global Configuration mode to restore default settings for system message logging for modules.

| Command                                                      | Description                                                             |
|--------------------------------------------------------------|-------------------------------------------------------------------------|
| no logging module [severity-level]                           | Restores the default severity level for logging module system messages. |
| no logging timestamp {microseconds   milliseconds   seconds} | Resets the logging time-stamp unit to the default (seconds).            |

## **Configuring System Message Logging for Facilities**

Use this procedure to configure the severity level and time-stamp units of messages logged by facilities.

|        | Command or Action                                          | Purpose                                                                                                    |
|--------|------------------------------------------------------------|----------------------------------------------------------------------------------------------------|
| Step 1 | switch# configure terminal                                 | Enters global configuration mode.                                                                                                    |
| Step 2 | <pre>switch(config)# logging module [severity-level]</pre> | Enables module log messages that have the specified severity level or higher. If the severity level is not specified, the default of 5 is used. |

|        | Command or Action                                                                    | Purpose                                                                                                    |
|--------|--------------------------------------------------------------------------------------|----------------------------------------------------------------------------------------------------|
| Step 3 | switch(config)# show logging module                                                  | (Optional) Displays the module logging configuration.                                                                                             |
| Step 4 | <pre>switch(config)# logging timestamp {microseconds   milliseconds   seconds}</pre> | Sets the logging time-stamp units. The default unit is seconds.                                                                                   |
| Step 5 | <pre>switch(config)# show logging timestamp</pre>                                    | (Optional) Copies the running configuration to the startup configuration.                                                                         |
| Step 6 | switch(config)# copy running-config<br>startup-config                                | (Optional)<br>Saves the change persistently through reboots and<br>restarts by copying the running configuration to the<br>startup configuration. |

The following example shows how to configure system message logging for modules.

```
switch# configure terminal
switch(config)# logging module 3
switch(config)# show logging module
Logging linecard: enabled (Severity: errors)
switch(config)# logging timestamp microseconds
switch(config)# show logging timestamp
Logging timestamp: Microseconds
switch(config)# copy running-config startup-config
switch(config)#
```

### **Restoring System Message Logging Defaults for Facilities**

You can use the following commands to restore system message logging defaults for facilities.

| Command                                                      | Description                                                                                                    |
|--------------------------------------------------------------|----------------------------------------------------------------------------------------------------|
| no logging level [facility severity-level]                   | Restores the default logging severity level for the specified facility. If you do not specify a facility and severity level, the device resets all facilities to their default levels. |
| no logging timestamp {microseconds   milliseconds   seconds} | Resets the logging time-stamp unit to the default (seconds).                                                                                                    |

### **Configuring syslog Servers**

Use this procedure to configure syslog servers for system message logging.

#### Procedure

|        | Command or Action                                                                  | Purpose                                                                                                    |
|--------|------------------------------------------------------------------------------------|----------------------------------------------------------------------------------------------------|
| Step 1 | switch# configure terminal                                                         | Enters global configuration mode.                                                                                                    |
| Step 2 | <pre>switch(config)# logging server host [severity-level [use-vrf vrf-name]]</pre> | Configures a syslog server at the specified host name or IPv4 or IPv6 address. You can limit logging of messages to a particular VRF by using the use_vrf keyword. Severity levels range from 0 to 7. The default outgoing facility is local7. |
| Step 3 | switch(config)# show logging server                                                | (Optional) Displays the syslog server configuration.                                                                                                    |
| Step 4 | switch(config)# copy running-config<br>startup-config                              | (Optional)<br>Saves the change persistently through reboots and restarts<br>by copying the running configuration to the startup<br>configuration.                                                                                              |

The following example shows how to forward all messages on facility local7.

```
switch# configure terminal
switch(config)# logging server 10.10.2.2 7
switch(config)# show logging server
Logging server: enabled
{10.10.2.2}
server severity: debugging
server facility: local7
switch(config)# copy running-config startup-config
switch(config)#
```

## **Restoring System Message Logging Defaults for Servers**

You can use the following command to restore server system message logging default.

| Command                | Description                                        |
|------------------------|----------------------------------------------------|
| no logging server host | Removes the logging server for the specified host. |

## Using a UNIX or Linux System to Configure Logging

#### **Before You Begin**

The following UNIX or Linux fields must be configured for syslog.

| Field    | Description                                                                                                    |
|----------|----------------------------------------------------------------------------------------------------|
| Facility | Creator of the message, which can be auth, authpriv,<br>cron, daemon, kern, lpr, mail, mark, news, syslog,<br>user, local0 through local7, or an asterisk (*) for all.<br>These facility designators allow you to control the<br>destination of messages based on their origin.<br><b>Note</b> Check your configuration before using a<br>local facility. |
| Level    | Minimum severity level at which messages are<br>logged, which can be debug, info, notice, warning,<br>err, crit, alert, emerg, or an asterisk (*) for all. You<br>can use none to disable a facility.                                                                                                    |
| Action   | Destination for messages, which can be a filename,<br>a host name preceded by the at sign (@), or a<br>comma-separated list of users or an asterisk (*) for<br>all logged-in users.                                                                                                    |

#### Procedure

| Step 1 | On the UNIX or Linux system, add the following line to the file, /var/log/myfile.log: |
|--------|---------------------------------------------------------------------------------------|
|        | facility.level <five characters="" tab=""> action</five>                              |

**Step 2** Create the log file by entering these commands at the shell prompt: \$ touch /var/log/myfile.log

\$ chmod 666 /var/log/myfile.log

Step 3 Make sure the system message logging daemon reads the new changes by checking myfile.log after entering this command: \$ kill -HUP ~cat /etc/syslog.pid~

## **Displaying Log Files**

Use this procedure to display messages in the log file.

|        | Command or Action              | Purpose                                                                                                    |
|--------|--------------------------------|----------------------------------------------------------------------------------------------------|
| Step 1 | show logging last number-lines | Displays the last number of lines in the logging file. You can specify from 1 to 9999 for the last number of lines. |

The following example shows the last five lines in the logging file.

switch# show logging last 5
2008 Aug 31 09:37:04 CP-beta2 %KERN-3-SYSTEM\_MSG: packet\_recvms
g: truncated packet (size=1514 left=1500) - kernel
2008 Aug 31 09:37:04 CP-beta2 %KERN-3-SYSTEM\_MSG: packet\_recvms
g: truncated packet (size=1514 left=1500) - kernel
2008 Aug 31 09:37:05 CP-beta2 %KERN-3-SYSTEM\_MSG: packet\_recvms
g: truncated packet (size=1514 left=1500) - kernel
2008 Aug 31 09:37:05 CP-beta2 %KERN-3-SYSTEM\_MSG: packet\_recvms
g: truncated packet (size=1514 left=1500) - kernel
2008 Aug 31 09:37:05 CP-beta2 %KERN-3-SYSTEM\_MSG: packet\_recvms
g: truncated packet (size=1514 left=1500) - kernel
2008 Aug 31 09:37:05 CP-beta2 %KERN-3-SYSTEM\_MSG: packet\_recvms
g: truncated packet (size=1514 left=1500) - kernel
2008 Aug 31 09:37:05 CP-beta2 %KERN-3-SYSTEM\_MSG: packet\_recvms
g: truncated packet (size=1514 left=1500) - kernel
2008 Aug 31 09:37:05 CP-beta2 %KERN-3-SYSTEM\_MSG: packet\_recvms
g: truncated packet (size=1514 left=1500) - kernel
2008 Aug 31 09:37:05 CP-beta2 %KERN-3-SYSTEM\_MSG: packet\_recvms
g: truncated packet (size=1514 left=1500) - kernel
2008 Aug 31 09:37:05 CP-beta2 %KERN-3-SYSTEM\_MSG: packet\_recvms
g: truncated packet (size=1514 left=1500) - kernel
2008 Aug 31 09:37:05 CP-beta2 %KERN-3-SYSTEM\_MSG: packet\_recvms
g: truncated packet (size=1514 left=1500) - kernel
2008 Aug 31 09:37:05 CP-beta2 %KERN-3-SYSTEM\_MSG: packet\_recvms
g: truncated packet (size=1514 left=1500) - kernel
2008 Aug 31 09:37:05 CP-beta2 %KERN-3-SYSTEM\_MSG: packet\_recvms
g: truncated packet (size=1514 left=1500) - kernel
2008 Aug 31 09:37:05 CP-beta2 %KERN-3-SYSTEM\_MSG: packet\_recvms
g: truncated packet (size=1514 left=1500) - kernel
2008 Aug 31 09:37:05 CP-beta2 %KERN-3-SYSTEM\_MSG: packet\_recvms
g: truncated packet (size=1514 left=1500) - kernel
2008 Aug 31 09:37:05 CP-beta2 %KERN-3-SYSTEM\_MSG: packet\_recvms
g: truncated packet (size=1514 left=1500) - kernel
2008 Aug 31 09:37:05 CP-beta2 %KERN-3-SYSTEM\_MSG: packet\_recvms
g: truncated packet (size=1514 left=1500) - kernel
2008 Aug 31 09:37:05 CP-beta2 %KERN-3-SYSTEM\_MSG: packet\_r

# **Verifying the System Message Logging Configuration**

| Command                                       | Purpose                                              |
|-----------------------------------------------|------------------------------------------------------|
| show logging console                          | Displays the console logging configuration.          |
| show logging info                             | Displays the logging configuration.                  |
| show logging last number-lines                | Displays the last number of lines of the log file.   |
| <b>show logging level</b> [ <i>facility</i> ] | show logging level [facility]                        |
| show logging module                           | Displays the module logging configuration.           |
| show logging monitor                          | Displays the monitor logging configuration.          |
| show logging server                           | Displays the syslog server configuration.            |
| show logging session                          | Displays the logging session status.                 |
| show logging status                           | Displays the logging status.                         |
| show logging timestamp                        | Displays the logging time-stamp units configuration. |

Use one of the following commands to verify the configuration:

## Feature History for System Message Logging

| Feature Name           | Releases               | Feature Information          |
|------------------------|------------------------|------------------------------|
| System Message Logging | Release 5.2(1)IC1(1.1) | This feature was introduced. |

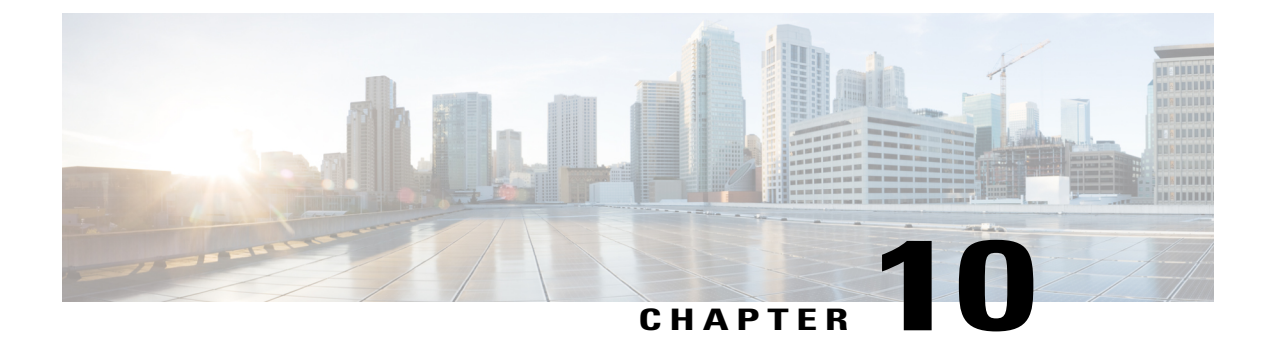

# **Configuring VSM Backup and Recovery**

This chapter contains the following sections:

- Information About VSM Backup and Recovery, page 77
- Guidelines and Limitations, page 77
- Configuring VSM Backup and Recovery, page 78
- Feature History for VSM Backup and Recovery, page 98

## Information About VSM Backup and Recovery

You can use the VSM backup and recovery procedure to create a template from which the VSMs can be re-created in the event that both VSMs fail in a high availability (HA) environment.

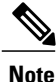

We recommend that you do periodic backups after the initial backup to ensure that you have the most current configuration. See the Performing a Periodic Backup section for more information.

## **Guidelines and Limitations**

VSM backup and recovery has the following configuration guidelines and limitations:

- Backing up the VSM is a onetime task.
- Backing up the VSM requires coordination between the network administrator and the server administrator.
- These procedures are not for upgrades and downgrades.
- These procedures require that the restoration is done on the VSM with the same release as the one from which the backup was made.
- Configuration files do not have enough information to re-create a VSM.

# **Configuring VSM Backup and Recovery**

This section includes the following topics:

- Performing a Backup of the VSM
- Performing a Periodic Backup
- Recovering the VSM

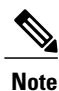

Be aware that Cisco NX-OS commands might differ from the Cisco IOS commands.

### **Backing Up the VSM**

This section includes the following topics:

- Performing a Backup of the VSM
- Performing a Periodic Backup

#### Performing a Backup of the VSM

This section describes how to create a backup of the VSM.

```
Before You Begin
```

Before beginning this procedure, you must know or do the following:

- If the VSM is on a Virtual Ethernet Module (VEM) host, you must configure the management VLAN as a system VLAN.
- Enter the copy running-config startup-config command at the VSM before beginning this procedure.

#### Procedure

**Step 1** Open the vSphere Client.

The vSphere Client window opens as displayed in the following illustration.

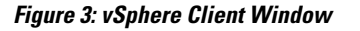

| ∃ 🗗 VC<br>⊟ 🌆 BL1<br>⊟ 🔈 10.78.111.186<br>↔ BL1-44-V5M-P<br>↔ e-2<br>↔ e-3 | L3<br>Getting Started Sum<br>What is a Datac | imary Virtual Mad | chines Hosts IF  | Pools Performa   |
|----------------------------------------------------------------------------|----------------------------------------------|-------------------|------------------|------------------|
| 🖻 📱 10.78.111.194                                                          | Power                                        | ×                 | Power On         | Ctrl+B           |
| BL1-44-VSM-                                                                | Guest                                        | •                 | Power Off        | Ctrl+E           |
| ☐ 0-0-1<br>☐ gen2-e1000-<br>☐ gen2-e1000-                                  | Snapshot<br>Open Console                     | •                 | Suspend<br>Reset | Ctrl+Z<br>Ctrl+T |

**Step 2** In the left navigation pane, right-click the standby VSM. A drop-down list is displayed.

#### **Step 3** Choose **Power > Power Off**.

The action is displayed in the Clone to Template Window.

#### Figure 4: Clone to Template Window

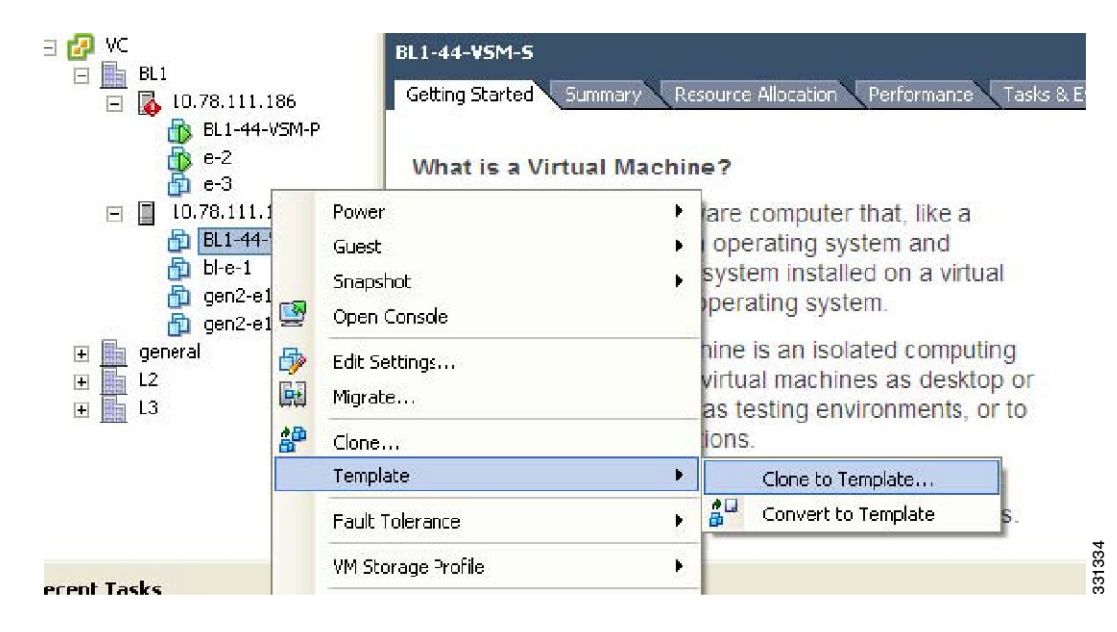

- **Step 4** In the left navigation pane, right-click the standby VSM. A drop-down list is displayed.
- **Step 5** Choose **Template > Clone to Template**.

The Clone Virtual Machine to Template window opens.

Figure 5: Clone Virtual Machine to Template Window

| Name and Location<br>Specify the template r                             | name and location                                                                                                    |        |
|-------------------------------------------------------------------------|----------------------------------------------------------------------------------------------------|--------|
| Name and Location<br>→ Host / Cluster<br>Datastore<br>Ready to Complete | Template Name:         template-VSM         Template names can contain up to 80 characters and they must be unique within each inventory folder.         Template Inventory Location:         Image: VC         Image: VC         Image | -      |
| Help                                                                    | < Back Next >                                                                                                    | Cancel |

- **Step 6** In the Template Name field, enter a name.
- **Step 7** In the Template Inventory Location pane, choose a location for the template.
- Step 8 Click Next.

The Choosing the Host Window opens.

Figure 6: Host Window

| Clone Virtual Mach<br>Host / Cluster<br>On which host or clu                           | ne to Template<br>ster do you want to store this template?                    |                      | < |
|----------------------------------------------------------------------------------------|-------------------------------------------------------------------------------|----------------------|---|
| Name and Location<br>Host / Cluster<br>Specific Host<br>Datastore<br>Ready to Complete | <ul> <li>■ ■ BL1</li> <li>■ 10.78.111.186</li> <li>■ 10.78.111.194</li> </ul> |                      |   |
|                                                                                        | Conpatibility:<br>Valdation succeeded                                         |                      |   |
|                                                                                        |                                                                               |                      |   |
| Help                                                                                   |                                                                               | < Back Next > Cancel | ] |

**Step 9** Choose the host on which the template will be stored.

Step 10 Click Next.

The Choosing a Datastore window opens.

Figure 7: Choosing a Datastore Window

| Name and Location                          | Select a format in which                                                                                                    | to store the virtu | al machine's virtual disks |                 |                   |       |  |
|--------------------------------------------|----------------------------------------------------------------------------------------------------|--------------------|----------------------------|-----------------|-------------------|-------|--|
| <u>lost / Cluster</u><br>J <b>atastore</b> | Same format as source                                                                                                    |                    | •                          |                 |                   |       |  |
| Ready to Complete                          | Select a datastore in which to store the files for the template:                                                                                                    |                    |                            |                 |                   |       |  |
|                                            | VM Storage Profile:                                                                                                    |                    |                            |                 |                   |       |  |
|                                            | Name                                                                                                    | Drive Type         | Capacity Provisioned       | Free Type       | Thin Provisioning | Ac 🔨  |  |
|                                            | datastore1 (1)                                                                                                    | Unknown            | 460.75 GB 6.55 GB          | 454.20 GB VMFS3 | Supported         | Sir 🗸 |  |
|                                            | <î ·                                                                                                    | . Alexandre        |                            |                 |                   | >     |  |
|                                            | Name                                                                                                    | Drive Type         | Capacity Provisioned       | Free Type       | Thin Provisioning | Ac    |  |
|                                            | <u>1</u>                                                                                                    |                    |                            |                 | Advanc            | ed >> |  |
|                                            | and the second second s |                    |                            |                 |                   |       |  |
|                                            | Compatibility:                                                                                                    |                    |                            |                 |                   |       |  |
|                                            | Compatibility:<br>Validation succeeded                                                                                                    |                    |                            |                 |                   |       |  |

- **Step 11** In the Select a format in which to store the virtual machine's virtual disks drop-down list, choose Same format as source.
- **Step 12** Choose a datastore.
- Step 13 Click Next.

The Confirming the Settings window opens.

Figure 8: Confirming the Settings Window

| Name and Location           | Settings for the new viri | tual machine:                                                                                                    |
|-----------------------------|---------------------------|----------------------------------------------------------------------------------------------------|
| Host / Cluster<br>Detectore | Virtual Machine to C      | BL1-44-VSM-S                                                                                                    |
| Ready to Complete           | Name:                     | template-VSM                                                                                                    |
| ready to complete           | Folder:                   | BL1                                                                                                    |
|                             | Host/Cluster              | 10.78.111.194                                                                                                    |
|                             | Datastore:                | datastore1 (1)                                                                                                    |
|                             | Disk Storage              | Same format as source                                                                                                    |
|                             |                           |                                                                                                    |
|                             | Creation of the viri      | tual machine (VM) does not include automatic installation of the guest operating system. Install a M after creation the VM |

- Step 14 Confirm the settings for the new virtual machine and click Finish.The backup template is created and appears under the Virtual Machines tab.
- **Step 15** The Template Virtual Machine window opens. The template creation is complete.

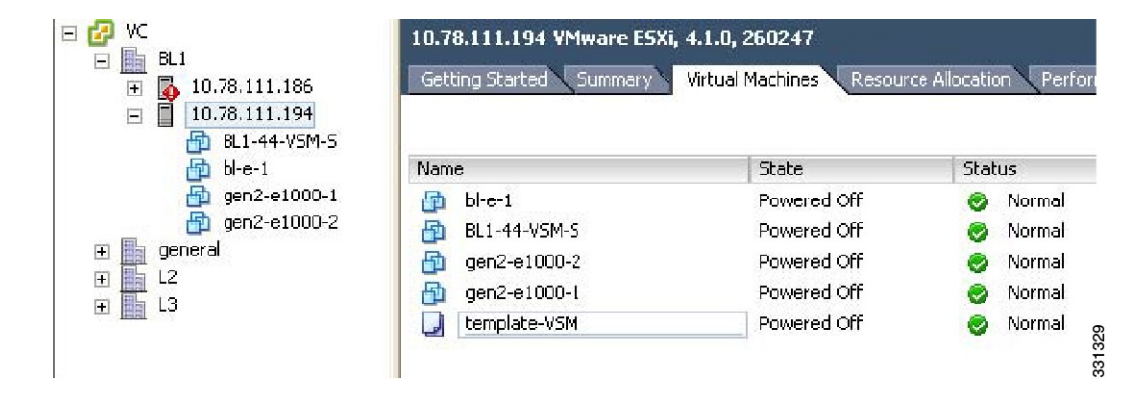

#### Figure 9: Template Virtual Machine Window

#### **Performing a Periodic Backup**

This section describes how to back up the active VSM after the initial backup of the standby VSM has been performed.

#### **Before You Begin**

The following lists some instances when you should run this procedure:

- · You have performed an upgrade.
- You have made a significant change to the configuration.

#### Procedure

Enter the command copy running-config scp://root@10.78.19.15/tftpboot/config/ to back up the VSM.

#### **Example:**

```
switch# copy running-config scp://root@10.78.19.15/tftpboot/config/
Enter destination filename: [switch-running-config]
Enter vrf (If no input, current vrf 'default' is considered):
The authenticity of host '10.78.19.15 (10.78.19.15)' can't be established.
RSA key fingerprint is 29:bc:4c:26:e3:6f:53:91:d4:b9:fe:d8:68:4a:b4:a3.
Are you sure you want to continue connecting (yes/no)? yes
Warning: Permanently added '10.78.19.15' (RSA) to the list of known hosts.
root@10.78.19.15's password:
switch-running-config 100% 6090 6.0KB/s 00:00
switch#
```

### **Recovering the VSM**

This section describes how to deploy a VSM by using the backup template. This section includes the following topics:

- Deploying the Backup VSM VM
- Erasing the Old Configuration
- · Restoring the Backup Configuration on the VSM

#### Deploying the Backup VSM VM

This section describes how to deploy the backup VSM VM when the primary and secondary VSMs are not present.

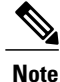

While deploying the VSM VM, do not power it on.

#### Procedure

**Step 1** Open the vSphere Client.

The vSphere Client window opens as displayed in the following illustration.

#### Figure 10: vSphere Client Window

| ☐ ₽ VC ☐ ➡ BL1 ☐ ➡ BL1                                                         |          |                               | VSM-Primary-fro                | <b>m-template</b><br>Summary Re | source Allocation 🔍 Pe           | erformance 🔪 Task                    |
|--------------------------------------------------------------------------------|----------|-------------------------------|--------------------------------|---------------------------------|----------------------------------|--------------------------------------|
| BL1-44-V5M-P                                                                   |          |                               | What is a Vin<br>A virtual mac | rtual Machin<br>hine is a softw | vare computer that               | at, like a                           |
| 🔂 bl-e-1                                                                       |          | Power                         |                                | •                               | Power On                         | Ctrl+B                               |
| Gen2-e1000-1<br>Gen2-e1000-2<br>Gen2-e1000-2<br>VSM-Primary-fro<br>∎ ■ general | 3        | Guest<br>Snapshot<br>Open Con | sole                           | •                               | Power Off<br>Suspend<br>Reset    | Ctrl+E<br>Ctrl+Z<br>Ctrl+T <b>pr</b> |
|                                                                                | <b>₽</b> | Edit Settin<br>Migrate        | igs                            |                                 | Shut Down Guest<br>Restart Guest | Ctrl+D 0<br>Ctrl+R                   |
|                                                                                | 28       | d                             |                                | il r                            | nachines run on l                | nosts or                             |

- **Step 2** In the left navigation pane, choose the host of the standby VSM.
- **Step 3** Click the Virtual Machines tab.
- **Step 4** Right-click the template\_VSM.
- **Step 5** Choose Deploy Virtual Machine from this Template.

The Deploy Template Wizard window opens.

Figure 11: Deploy Template Wizard Window

| Name and Location<br>Specify a name and lo                                                                  | cation for this virtual machine                                                                                                    |
|----------------------------------------------------------------------------------------------------|----------------------------------------------------------------------------------------------------|
| Name and Location<br>Host / Cluster<br>Resource Pool<br>Storage<br>Guest Customization<br>Ready to Complete | Name:<br>VSM-Primary-from-template<br>Virtual machine (VM) names may contain up to 80 characters and they must be unique within each vCenter<br>Server VM folder.<br>Inventory Location:<br>VC<br>general<br>L2<br>L3 |
| Help                                                                                                    | < Back Next > Cancel                                                                                                    |

- **Step 6** In the Name field, enter a name for the VSM.
- **Step 7** In the Inventory Location pane, choose a cluster.
- Step 8 Click Next.

The Choosing a Host Window opens.

Figure 12: Choosing a Host Window

| er do you want to run this virtual machine?                                                                 |                                              |                                                                                                    |
|----------------------------------------------------------------------------------------------------|----------------------------------------------|----------------------------------------------------------------------------------------------------|
| BL1           10.78.111.186           10.78.111.194           Compatibility:           Validation succeeded |                                              |                                                                                                    |
|                                                                                                    |                                              |                                                                                                    |
|                                                                                                    | ter do you want to run this virtual machine? | er do you want to run this virtual machine?           BL1       BL1         10.78.111.186       10.78.111.194         Compatibility:       Validation succeeded |

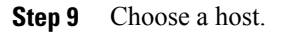

Step 10

**Example:** Click Next. The Choosing a Datastore window opens.

Figure 13: Choosing a Datastore Window

| Host / Cluster       Same format as source         Storage       Select a datastore in which to store the virtual machine files:         Ready to Complete       VM Storage Profile:         VM Storage Profile:       Image: Capacity Provisioned Free Type The datastore1 (1) Unknown +60,75 GD 13.55 GD +51,20 GD VMTS0 50 Su scale         Unknown       819,20 GB 334.97 GB 486.73 GB NF5 Su scale         Image: Disable Storage DRS for this virtual machine Select a datastore:         Name       Drive Type         Capacity       Provisioned         Free       Type                                                                                                    |
|----------------------------------------------------------------------------------------------------|
| Guest Customization<br>Ready to Complete       Select a datastore in which to store the virtual machine files:         VM Storage Profile:       Image: Capacity Provisioned         Name       Drive Type       Capacity Provisioned         Image: Capacity Provisioned       Free Type       The capacity Provisioned         Image: Capacity Provisioned       Free Type       The capacity Provisioned         Image: Capacity Provisioned       Free Type       The capacity Provisioned         Image: Capacity Provisioned       Free Type       The capacity Provisioned         Image: Capacity Provisioned       Free Type       The capacity Provisioned         Image: Capacity Provisioned       Free Type       The capacity Provisioned         Image: Capacity Provisioned       Free Type       The capacity Provisioned                                                                                                    |
| Ready to Complete       VM Storage Profile:       Image: Capacity Provisioned       Free       Type       The Type       The Type                                                                                                    |
| Name       Drive Type       Capacity       Provisioned       Free       Type       Th         Image: Scale       Unknown       +60.75 GD       13.55 GD       +51.20 GD       VHIPSO       Su         Image: Scale       Unknown       819.20 GB       334.97 GB       486.73 GB       NF5       Su         Image: Scale       Unknown       819.20 GB       334.97 GB       486.73 GB       NF5       Su         Image: Scale       Image: Scale       Image                                                                                                    |
| Image: Scale       Unknown       460.75 GD       10.55 GD       451.20 GD       VMICO       Su         Image: Scale       Unknown       819.20 GB       334.97 GB       486.73 GB       NFS       Su         Image: Image: Scale       Image: Image: Image                                                                                 |
| Image: scale       Unknown       819.20 GB       334,97 GB       486.73 GB       NFS       Survey         Image: Image: Image: Select a datastore:       Image: Image: Im |
|                                                                                                    |
| Disable Storage DRS for this virtual machine     Select a datastore:     Name Drive Type Capacity Provisioned Free Type Thir                                                                                                    |
|                                                                                                    |
|                                                                                                    |
| Adva                                                                                                    |
|                                                                                                    |
| Compatibility:                                                                                                    |

- **Step 11** In the Select a format in which to store the virtual machine's virtual disks drop-down list, choose Same format as source.
- **Step 12** Choose a datastore

Step 13 Click Next.

The Guest Customization window opens. Make sure that the Power on this virtual machine after creation check box is not checked.

Figure 14: Guest Customization Window

| 🗿 Deploy Template                                                                                           |                                                                                                    |        |
|----------------------------------------------------------------------------------------------------|----------------------------------------------------------------------------------------------------|--------|
| Guest Customization<br>Select the customization                                                             | n option for the guest operating system                                                                                                    |        |
| Name and Location<br>Host / Cluster<br>Storage<br>Guest Customization<br>User Settings<br>Ready to Complete | <ul> <li>Power on this virtual machine after creation.</li> <li>Select the option to use in customizing the guest operating system of the new virtual machine.</li> <li>Do not customize</li> <li>Customize using the Customization Wizerd</li> <li>Customize using an existing customization specification</li> <li>Customize using an existing customization specification</li> <li>Customize using on existing customization specification</li> <li>Customize using in existing customization specification</li> <li>Customize using in existing customization specification</li> <li>Customize using in existing customization specification</li> <li>Customize using in existing customization specification</li> <li>Customize using in existing customization specification</li> <li>Customize using in existing customization specification</li> <li>Customize using in existing customization specification</li> <li>Customize using in existing customization specification</li> <li>Customize using in existing customization specification</li> <li>Customize using in existing customization specification</li> <li>Customize using in existing customize the customized in this configuration. Microsoft Vista (TM) and Linux guests with Logical Volume Manager are supported only for recent ESX host and VMware Tools versions. Refer to vCenter documentation for supported configurations.</li> </ul> |        |
| Help                                                                                                    | < Back Next >                                                                                                    | Cancel |

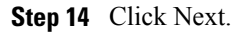

The Deploy Template - Ready to Complete window opens.

Figure 15: Guest Customization Window

| Name and Location   | Settings for the new v | irtual machine:           |
|---------------------|------------------------|---------------------------|
| <u>Storage</u>      | Template to Deploy     | template-VSM              |
| Guest Customization | Name:                  | VSM-Primary-from-template |
| Ready to Complete   | Folder:                | BL1                       |
|                     | Host/Cluster:          | 10.78.111.194             |
|                     | Datastore:             | datastore1 (1)            |
|                     | Disk Storage:          | Same format as source     |
|                     |                        |                           |
|                     |                        |                           |
|                     |                        |                           |
|                     |                        |                           |
|                     |                        |                           |
|                     |                        |                           |
|                     |                        |                           |
|                     |                        |                           |
|                     |                        |                           |
|                     |                        |                           |
|                     |                        |                           |
|                     | ].                     |                           |
|                     |                        | de la companya de la      |
|                     | Edit virtual hardwa    | are (Experimental)        |

- **Step 15** Confirm the settings for the new virtual machine and click Finish. If the management VLAN is not available on the VEM, you must add the management interface to the vSwitch.
- Step 16 Right-click the newly deployed VM.
- **Step 17** Choose Edit Settings.

The Virtual Machine Properties window opens.

Figure 16: Guest Customization Window

| 🥵 VSM-Primary-from-template -                                                                                                    | Virtual Machine Propertie                                                                                                    | * 🔳 🗖 🔀                                                                                                    |
|----------------------------------------------------------------------------------------------------|----------------------------------------------------------------------------------------------------|----------------------------------------------------------------------------------------------------|
| Hardware Options Resources Profile                                                                                                    | es v5ervices                                                                                                    | Virtual Machine Version: 7                                                                                                    |
| VSM-Primary-from-template         Hardware       Options       Resources       Prof         Show All Devices         Hardware         Memory       CPUs         Video card       VMCI device         SCSI controller 0       Hard disk 1         CD/DVD drive 1       Network adapter 1 (edite         Network adapter 2       Network adapter 3 | Virtual Machine Propertie<br>es vServices<br>Add Remove<br>Summary<br>2048 MB<br>1<br>Video card<br>Restricted<br>LSI Logic Parallel<br>Virtual Disk<br>[]<br>aipc-25<br>VM Network<br>inband-26 | Virtual Machine Version: 7 Virtual Machine Version: 7 Virtual Machine Version: 7 Oevice Status Connected Connect at power on Adapter Type Current adapter: E1000 MAC Address O0:50:56:87:0c:e6 Automatic Manual DirectPath I/O Gen. 2 Status: Not supported Network Connection Network Connection |
| Help                                                                                                    |                                                                                                    | Network Connection<br>Network label:<br>aipc-25                                                                                                    |

- **Step 18** In the Hardware / Summary pane, choose Network adapter 1.
- **Step 19** Uncheck the Connect at power on check box.
- **Step 20** Choose Network adapter 2.
- **Step 21** In the Device Status area, uncheck the Connect at power on check box.
- Step 22 Click OK.

The Power On window opens.

Figure 17: Guest Customization Window

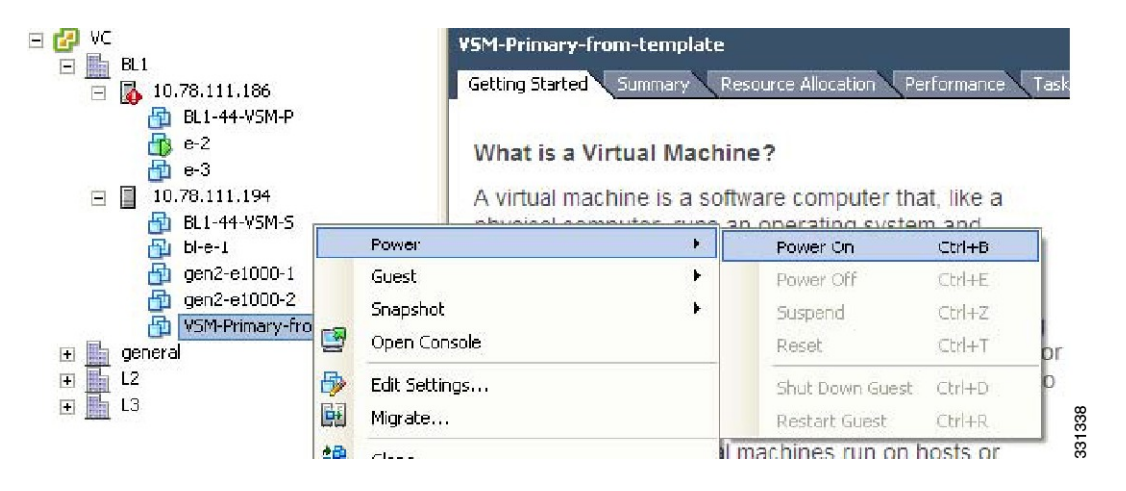

- **Step 23** Right-click the newly deployed VSM. A drop-down list appears.
- **Step 24** Choose Power > Power On. Deploying the backup VSM VM is complete.

#### Erasing the Old Configuration

This section describes how to erase the startup configuration of the newly deployed VSM.

#### Procedure

- **Step 1** Launch the virtual machine console of the newly deployed VSM.
- **Step 2** Set the redundancy role to primary by entering the following command:
- **Step 3** Copy the running configuration to the startup configuration by entering the following command:
- **Step 4** Erase the startup configuration by entering the following command:
- **Step 5** Reboot the primary and secondary VSMs by entering the following command:

This example describes how to erase the startup configuration of the newly deployed VSM

```
switch# {\bf reload} This command will reboot the system. (y/n)? [n] y
```

#### **Restoring the Backup Configuration on the VSM**

This section describes how to restore the backup configuration on the VSM.

#### Procedure

**Step 1** When the VSM reboots, the System Admin Account Setup window opens.

Figure 18: System Admin Account Setup Window

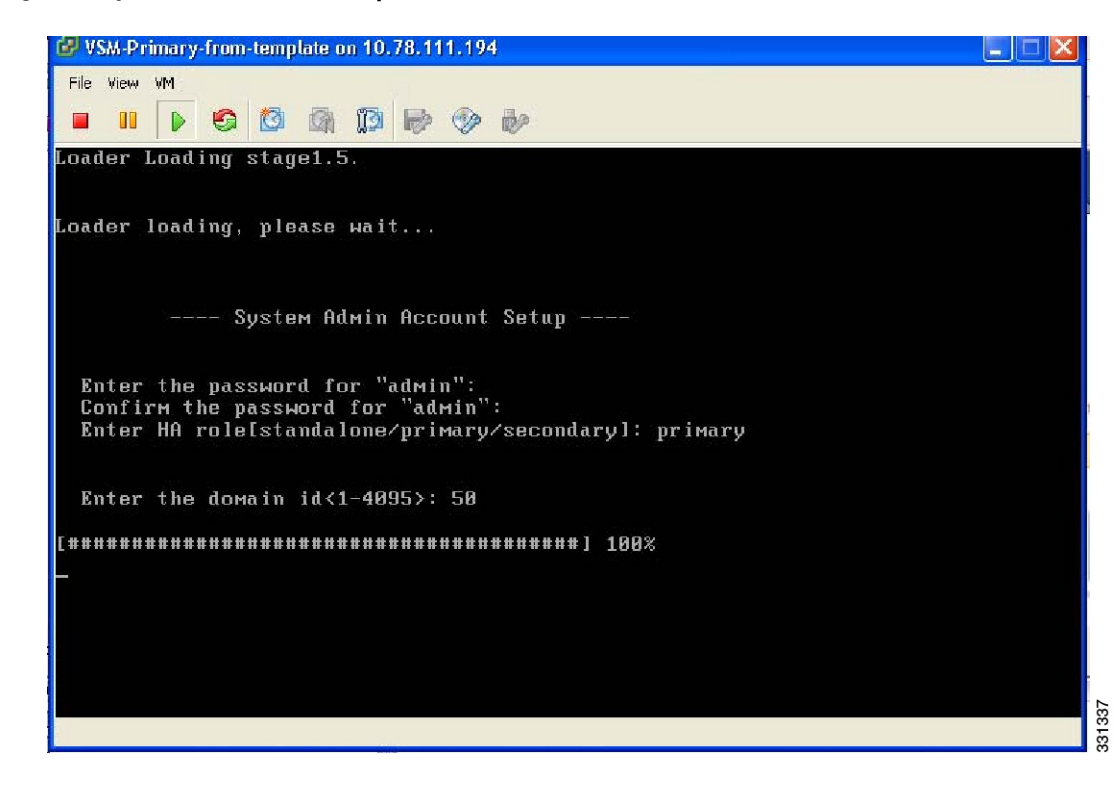

**Step 2** Enter and confirm the Administrator password.

#### Example:

```
---- System Admin Account Setup ----
Enter the password for "admin":
Confirm the password for "admin":
```

**Step 3** Enter the domain ID.

#### Example:

Enter the domain id<1-4095>: 50

**Step 4** Enter the HA role. If you do not specify a role, standalone is assigned by default.

#### Example:

Create another login account (yes/no) [n]: no

**Step 7** Enter no when asked to configure a read-only SNMP community string.

#### Example:

Configure read-only SNMP community string (yes/no) [n]: no

Step 8 Enter no when asked to configure a read-write SNMP community string.

#### Example:

```
Configure read-write SNMP community string (yes/no) [n]: no
```

**Step 9** Enter a name for the switch.

#### Example:

Enter the switch name:

**Step 10** Enter yes, when asked to configure out-of-band management and then enter the mgmt0 IPv4 address and subnet mask.

#### Example:

```
Continue with Out-of-band (mgmt0) management configuration? [yes/no] [y]: yes
Mgmt0 IPv4 address: 172.28.15.152
Mgmt0 IPv4 netmask: 255.255.255.0
```

**Step 11** Enter no when asked to configure the default gateway.

#### Example:

Configure the default-gateway: (yes/no) [y]: no

IPv4 address of the default gateway : 172.23.233.1

**Step 12** Enter yes when asked to enable the Telnet service.

#### Example:

Enable the telnet service? (yes/no) [y]: yes

**Step 13** Enter yes when asked to enable the SSH service, and then enter the key type and number of key bits. For more information, see the *Cisco Nexus 1000V InterCloud Security Configuration Guide*.

#### Example:

```
Enable the ssh service? (yes/no) [y]: yes
Type of ssh key you would like to generate (dsa/rsa) : rsa
Number of key bits <768-2048> : 1024
```

**Step 14** Enter yes when asked to enable the HTTP server.

#### Example:

Enable the http-server? (yes/no) yes

**Step 15** Enter no when asked to configure the NTP server

#### Example:

Configure NTP server? (yes/no) [n]: no

**Step 16** Enter no when asked to configure the VEM feature level.

#### Example:

```
Vem feature level will be set to 4.2(1)SV1(4a).
Do you want to reconfigure? (yes/no) [n] no
The system now summarizes the complete configuration and prompts you to edit it.
```

#### Example:

```
The following configuration will be applied:
interface Mgmt0
ip address 172.28.15.152 255.255.255.0
no shutdown
vrf context management
ip route 0.0.0/0 10.78.111.11
no telnet server enable
ssh key rsa 1024 force
ssh server enable
feature http-server
svs-domain
svs mode L2
control vlan 1
packet vlan 1
domain id 1
```

**Step 17** Enter no when asked if you would like to edit the configuration.

#### Example:

Would you like to edit the configuration? (yes/no) [n]: no

Enter SVS Control mode (L2 / L3) : L2 Enter control vlan <1-3967, 4048-4093> : 100 Enter packet vlan <1-3967, 4048-4093> : 101

**Step 18** Enter yes when asked to use and save this configuration.

#### Example:

If you do not save the configuration now, then none of your changes are part of the configuration the next time the switch is rebooted. Enter yes to save the new configuration. This ensures that the kickstart and system images are also automatically configured.

**Step 19** In the vSphere Client, right-click the VSM and choose Edit Settings.

The VSM Virtual Machine Properties window opens.

Figure 19: VSM Virtual Machine Properties Window

| 🕝 VSM-Primary-from-template - Virtual Machine Properties 📃 🗖 🔀                                                                                                    |                                                                                                    |                                                                                                    |  |
|----------------------------------------------------------------------------------------------------|----------------------------------------------------------------------------------------------------|----------------------------------------------------------------------------------------------------|--|
| Hardware Options Resources Profiles vServices Virtual Machine Version: 7                                                                                                    |                                                                                                    |                                                                                                    |  |
|                                                                                                    | Add Remove                                                                                                    | Device Status           Connected           Connect at nower on                                                                                                    |  |
| Image: Memory         Image: CPUs         Image: Wideo card         Image: Wideo card         Image: Wideo card         Image: Wideo card         Image: SCSI controller 0         Image: SCSI controller 0         Image: SCSI controler 0         Ima | 2048 MB<br>1<br>Video card<br>Restricted<br>LSI Logic Parallel<br>Virtual Disk<br>[]<br>aipc-25<br>VM Network<br>Inband-26 | Adapter Type<br>Current adapter: E1000<br>MAC Address<br>P00:50:56:87:0c:e7<br>Automatic Manual<br>DirectPath I/O Gen. 2<br>Status: Not supported 3<br>Network Connection<br>Network label:<br>VM Network T |  |
| Help                                                                                                    |                                                                                                    | OK Cancel                                                                                                    |  |

- **Step 20** In the Hardware/Summary pane, choose Network adapter 2.
- **Step 21** Check the Connect at power on check box.
- **Step 22** Log in to the VSM.
- **Step 23** Copy the backup configuration to the VSM bootflash by entering the following command:

#### **Example:**

```
switch# copy scp://root@10.78.19.15/tftpboot/backup/VSM-Backup-running-config
bootflash:
Enter vrf (If no input, current vrf 'default' is considered):
The authenticity of host '10.78.19.15 (10.78.19.15)' can't be established.
RSA key fingerprint is 29:bc:4c:26:e3:6f:53:91:d4:b9:fe:d8:68:4a:b4:a3.
Are you sure you want to continue connecting (yes/no)? yes
Warning: Permanently added '10.78.19.15' (RSA) to the list of known hosts.
root@10.78.19.15's password:
switch-running-config 100%
```
```
6090 6.0KB/s 00:00
switch#
```

Step 24 The Virtual Machine Properties window displays.

| 🕑 VSM-Primary-from-template -                                                                                                    | Virtual Machine Propert                                                                         | ies 🔲 🗖 🛛                                                                                                    |
|----------------------------------------------------------------------------------------------------|-------------------------------------------------------------------------------------------------|----------------------------------------------------------------------------------------------------|
| Hardware Options Resources Profi                                                                                                    | es vServices                                                                                    | Virtual Machine Version: 7                                                                                                    |
|                                                                                                    | Add Remove                                                                                      | Device Status                                                                                                    |
| Hardware                                                                                                    | Summary                                                                                         | Connect at power on                                                                                                    |
| <ul> <li>Memory</li> <li>CPUs</li> <li>Video card</li> <li>VMCI device</li> <li>SCSI controller 0</li> <li>Hard disk 1</li> <li>CD/DVD drive 1</li> <li>Network adapter 1 (edite</li> <li>Network adapter 2</li> <li>Network adapter 3</li> </ul> | 2048 MB 1 Video card Restricted LSI Logic Parallel Virtual Disk [] aipc-25 VM Network inband-26 | Adapter Type<br>Current adapter: E1000<br>MAC Address<br>00:50:56:87:0c:e6<br>Autometic Manual<br>DirectPath I/O Gen. 2<br>Status: Not supported<br>Network Connection<br>Network label:<br>ajpc-25 |
| Help                                                                                                    |                                                                                                 | OK Cancel                                                                                                    |

## Figure 20: Virtual Machine Properties Window

- **Step 25** In the Hardware / Summary pane, choose Network adapter 1.
- **Step 26** In the Device Status area, check the Connect at power on check box.
- Step 27 Confirm that the VEMs are attached to the VSM by entering the command show module
- Step 28 Copy the backup configuration to the running configuration by entering the command copy bootflash:VSM-Backup-running-config running-config This step is necessary for features like ERSPAN/NFM.
- Step 29 Register the Cisco Nexus 1000V InterCloud VSM with Cisco Prime Network Services Controller. On the Cisco Nexus 1000V InterCloud VSM CLI, enter the following commands: switch# configure terminal

```
switch(config)# nsc-policy-agent
switch(config-nsc-policy-agent)# no policy-agent-image
switch(config-nsc-policy-agent)# no shared-secret
switch(config-nsc-policy-agent)# shared-secret Example_Secret123
```

switch(config)# policy-agent-image bootflash:///vsmcpa.3.0.1c.bin
switch(config)# exit

Step 30 Copy the running-configuration to the startup-configuration by entering the following command:

## 

Step 31 Confirm that the VEMs are attached to the VSM by entering the command show module

Step 32 Create the standby VSM by using the OVA/OVF files to form an HA pair.

## **Feature History for VSM Backup and Recovery**

This section provides the VSM backup and Recovery feature release history.

| Feature Name            | Releases               | Feature Information          |
|-------------------------|------------------------|------------------------------|
| VSM Backup and Recovery | Release 5.2(1)IC1(1.1) | This feature was introduced. |